#### 1. 登陆画面

为执行HEAD程序需输入使用者ID和业务日期的画面。

- 输入使用者ID和密码。(初始ID:123/初始密码: 123)
- 输入业务日期。
- 点击 🛹 确认(F10) 按钮。

| 爱爱                  |                |           | ×       |
|---------------------|----------------|-----------|---------|
| Dreamsolution       | Professional   | / 管理用     |         |
| 使用者ID:              | 123            | ]         |         |
| 密码:[                | ***            | ]         |         |
| 业务日期:               | 2016-04-12(화)  | ]         |         |
| 请注意不要泄露<br>使用者ID及密码 | <b>5</b><br>3. |           |         |
|                     |                | ✓ 确认(F10) | 取消(Esc) |

※若输入的业务日期不准确时,所输入的销售数据的日期也将会不准确,请务必输入正确的业务日期。

#### 2. 基本界面

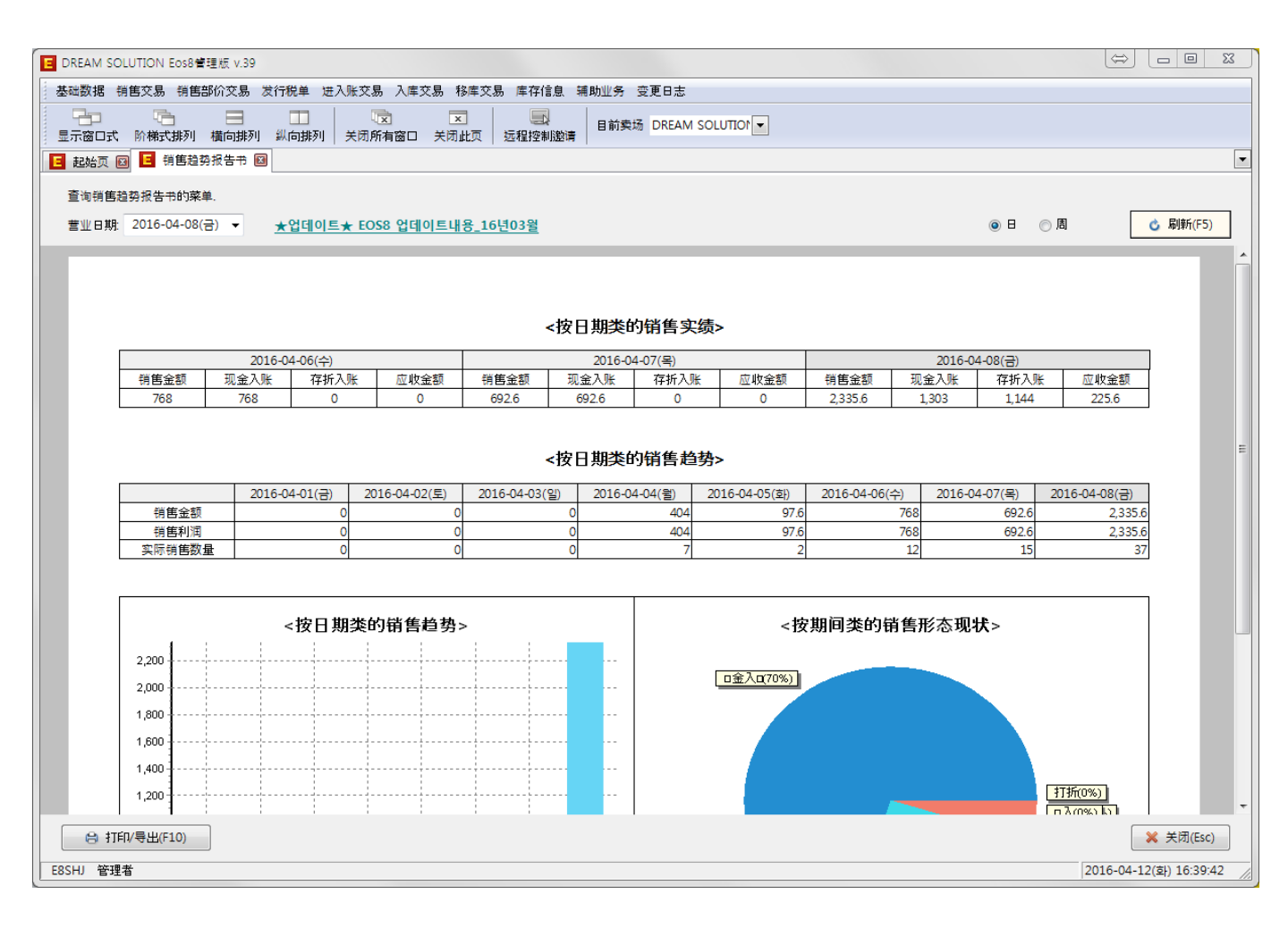

※主要界面

- 1. 基础数据-输入及修改商品/客户/入库处等基本信息。
- 2. 销售交易-查看有关销售的所有细节。
- 3. 进出账交易-按日期类/账户类查看进出账金额现状。
- 4. 入库交易-查看入库交易和入库底单。
- 5. 库存信息-按商品类别查看入出库现状和实际库存。
- 6. 其他辅助业务:变更使用者信息,账户管理,设置单子参数等功能。

| E DREA | M SOLUTION E | os8管理版 v.39                  |                  |           |           |            |         |         |                                                                                                    |                              |              | ¢               |           |        |
|--------|--------------|------------------------------|------------------|-----------|-----------|------------|---------|---------|----------------------------------------------------------------------------------------------------|------------------------------|--------------|-----------------|-----------|--------|
| 基础数    | 据销售交易        | 销售部价交易 发行税单                  | 进入账交             | 医易入库交     | 易移库交易国    | 軍存信息 辅     | 前助业务 变更 | 旧志      |                                                                                                    |                              |              |                 |           |        |
| 星示部    | 口<br>日式 阶梯式排 | 时 横向排列 纵向排                   | 列 <del>关</del> 闭 | □ □ 前有窗□  | ▼<br>关闭此页 | 国<br>聖控制邀请 | 目前卖场 D  | REAM SC |                                                                                                    |                              |              |                 |           |        |
| 🖪 起如   | a页 🖂 🖪 销f    | 唐趋势报告书 🖂 🧧 商                 | 品基本资料            | 의 🗵       |           |            |         |         |                                                                                                    |                              |              |                 |           | -      |
| 管理     | ■(登录/修正/删除   | 创商品基础数据的菜单。                  | 需要前往資            | 海条件的话道    | 書按TAB键.   |            |         |         |                                                                                                    | ◎ 正常                         | ◎ 休眠 ◎ う     | 全部 调查           | ş.        |        |
|        |              |                              |                  |           | 0.440     |            |         |         |                                                                                                    |                              |              |                 | - Plitt   | (55)   |
| 191    | 重新任:         | 分突1:                         |                  | •         | 分突2:      |            | ▼ 分梁    | 83:     | •                                                                                                    |                              | 部余形峭 📃 照。    | 5               | ◎ 加引来八    | (F5)   |
|        | 品号           | 商品名称                         | 颜色               | 尺码        | 拼音        | 分类1        | 分类2     | 分类3     | 入库价 商                                                                                                    | 品原价 批发价                      | 批发特价         | 零售价             | 零售特价      | 现在7 ^  |
| 1      |              | 宽松短袖地女大码韩                    | 白色               | S         |           |            |         |         | 20                                                                                                    | 29                           |              | 39              |           | 15     |
| 2      |              | 寛松短袖加女大尚朝                    | 白色               | M         |           |            |         |         | 20                                                                                                    | 29                           |              | 39              |           | 20     |
| 3      |              | 寛松短袖加女大明朝                    | 日色               | L         |           |            |         |         | 20                                                                                                    | 29                           |              | 39              |           | 20     |
| 4      |              | 売松畑細い回女人時期<br>度がたかいたナナロ共同    | 粉虹巴              | S         |           |            |         | [       | 登录商品                                                                                                    |                              |              |                 |           | ×  =   |
| 5      |              | 克·伝想袖『圖女人的韩<br>帝心话如如今大刀获     | 初紅巴              | IVI       |           |            |         |         | (A) (A) (A) (A) (A) (A) (A) (A) (A) (A)                                                                                                    | 账户利用信息的穷口                    |              |                 |           |        |
| 0      |              | 见1公221部1回女八明韩的               | 初紅巴              | C C       |           |            |         |         | 医二现有 影正现有 第二 影正 現有 第二 影正 現有 第二 影子 新日子 医二乙二酮 医二乙二酮 医乙二酮 医 | 版/ 147日18息09國口。<br> :        |              |                 |           |        |
| '      |              | 力表: 画来好情侣装上:<br>里游: 师条纹情侣装上: | 白色               | M         |           |            |         |         |                                                                                                    |                              |              |                 |           |        |
| 0      |              | 男装/恤条纹情侣装上:                  | 白色               | 1         |           |            |         |         |                                                                                                    |                              | -            |                 |           |        |
| 10     |              | 男装饰条纹情侣装上:                   | 里色               | S         |           |            |         |         | 商品号码:                                                                                                    | :                            | *1           | 又在中文os          | 中自动变换     | æ!     |
| 11     |              | 男装! 伽条纹情侣装上:                 | 黑色               | M         |           |            |         |         | *商品名称:                                                                                                    | 海军风短袖宽松上衣                    | . Ħ          | 音:              |           |        |
| 12     |              | 男装!恤条纹情侣装上:                  | 黑色               | L         |           |            |         |         | ▲ 颜色・                                                                                                    | 二 二 単色 白色 ↓                  | Г. Б. Б.     | B. SN           | <b>1</b>  | - 11   |
| 13     |              | 白色宽松字母中长款;                   | 白色               | 均码        |           |            |         |         |                                                                                                    | (颜色/尺码整批输入)                  | 」<br>材项日分类使用 | Ces. on<br>Lun  | .,        |        |
| 14     |              | 白色宽松字母中长款!                   | 黑色               | 均码        |           |            |         |         |                                                                                                    | (396 C)/ ( 9 J JE 10 469 / ( |              | 14              |           |        |
| 15     |              | 体恤上衣短袖T恤假两                   | 白色               | S         |           |            |         |         | 混用率:                                                                                                    | -                            | 分離           | 类1:             |           | •      |
| 16     |              | 体恤上衣短袖下恤假两                   | 白色               | М         |           |            |         |         |                                                                                                    |                              | ·<br>分書      | <b>≴</b> 2·     |           | -      |
| 17     |              | 体恤上衣短袖T恤假两                   | 白色               | L         |           |            |         |         |                                                                                                    |                              |              | **-             |           | - 11 1 |
| 18     |              | 体恤上衣短袖下恤假两                   | 黑色               | S         |           |            |         |         |                                                                                                    |                              | 77 S         | <del>R</del> 3: |           | •      |
| 19     |              | 体恤上衣短袖下恤假两                   | 黑色               | М         |           |            |         |         |                                                                                                    | (使用于入库处与资金                   | 2管理)         | (使用于            | 计算销售利     | 润)     |
| 20     |              | 体恤上衣短袖下恤假两                   | 黑色               | L         |           |            |         |         | 入库价:                                                                                                    | :                            | 产品原          | 价:              |           |        |
| 21     |              | 纯棉宽松v领短袖t恤女                  | 白色               | 均码        |           |            |         |         |                                                                                                    |                              |              |                 |           |        |
| 22     |              | 纯棉宽松v领短袖t恤女                  | 黑色               | 均码        |           |            |         |         | ▶ 批发价:                                                                                                    | 68                           | 批发特          | :价:             |           |        |
| 23     |              | 原宿风字母印花宽松t'                  | 白色               | S         |           |            |         |         | 零售价:                                                                                                    | :                            | 零售特          | :价:             |           |        |
| 24     |              | 原宿风字母印花宽松t'                  | 白色               | М         |           |            |         |         | 和庆友。                                                                                                    |                              | 1            |                 |           |        |
|        | 68           |                              |                  |           |           |            |         |         | 280/+15                                                                                                    | •                            |              |                 |           | -      |
| •      |              |                              |                  |           |           |            |         |         | DC除外:                                                                                                    | □除外                          |              |                 |           |        |
| 4      | 登录(F2) 📄     | 复印登录(F7) 🥜 修                 | 政(F3)            | 🗙 🗒 🕅 🕅 🗶 | 4) 💼 休眠处  | 理(F6)      | 🛉 商品分类  | 正在特     |                                                                                                    |                              | _            |                 |           |        |
| -      |              | ),                           |                  |           |           |            |         |         | ☐ 登录日期:                                                                                                    | 2016-04-12(화) 🔻              |              |                 |           |        |
| ESCHI  | 官埋有          |                              |                  |           |           |            |         |         | 外部条形码:                                                                                                    | :                            |              |                 |           |        |
|        |              |                              |                  |           |           |            |         |         | 备注                                                                                                    |                              |              |                 |           |        |
|        |              |                              |                  |           |           |            |         |         |                                                                                                    | L                            |              |                 |           |        |
|        |              |                              |                  |           |           |            |         |         |                                                                                                    |                              | , mt. m      |                 | Ten MA    |        |
|        |              |                              |                  |           |           |            |         |         |                                                                                                    |                              | 🧹 确知         | E(F10)          | 邦X/月(Esc) |        |

- EOS HEAD与POS程序一样有登录及修改功能。
   [商品登陆顺序] 登陆(F2) →输入商品信息→确认(F10)
   [商品修改顺序]选择商品→修改(F3) →输入商品修改信息→确认(F10)
   可以依商品名称查看信息,若按商品分类登录的信息可以分别查看其信息。
- 可以一目了然地查看入库价,原价,批发价,零售价,库存等信息。
- 颜色及尺寸可以通过","符号进行区分。

## 3.基础数据(销售处资料)

|      | EAM SOLUTION Eost                                                                                      | 8營理版 v.39     |                      |              |                                                     |                    |          |           |     |          |          |          |               |                  |            |
|------|----------------------------------------------------------------------------------------------------|---------------|----------------------|--------------|-----------------------------------------------------|--------------------|----------|-----------|-----|----------|----------|----------|---------------|------------------|------------|
| 基础   | 数据 销售交易 销                                                                                              | 售部价交易 发行税单    | 1 进入账文               | を易 入库交易      | 8  移库交易                                             | 库存信息               | 甫助业务 变更E | 志         |     |          |          |          |               |                  |            |
| 显示   |                                                                                                    | 山 横向排列 纵向排    | ]  <br>腓列   关闭       | □<br>同所有窗口 → | ▼<br>↓<br>↓<br>↓<br>↓<br>↓<br>↓<br>↓<br>↓<br>↓<br>↓ | 程控制邀请              | 目前卖场 DR  | EAM SOLUT |     |          |          |          |               |                  |            |
| 🔳 đ  | 2始页 🗵 📑 销售;                                                                                            | 趋势报告书 図 🖪 🗄   | 肖 <mark>售</mark> 处信息 |              |                                                     |                    |          |           |     |          |          |          |               |                  | •          |
| 4    | を理(登录/修正/删除):                                                                                          | 销售伙信息的菜单      |                      |              |                                                     |                    |          |           |     |          |          | F 🛣 🖱    | 休眠 🔿 全部       | 查址               |            |
|      |                                                                                                    |               | P                    |              |                                                     |                    |          |           |     |          |          |          |               | SE 136-          |            |
| 1    | [右: ] 参本信息                                                                                             | ○ 附加i言息、 ○ 全台 | ip .                 | 구분1:         | •                                                   | · 구분2:             |          | •         |     |          |          | ≤域修正     |               | ◎ 师川羊            | T(F5)      |
|      | 销售处                                                                                                    | 拼音            | 구분1                  | 구분2          | 现余额                                                 | 现 <mark>买入额</mark> | 结余上限     | DC率       | 混用率 | 打印余额     | 处理确认     | 账单       | 登录日期          |                  |            |
| 1    | @STYLE                                                                                                 | style         |                      |              | 7                                                   |                    |          |           |     |          |          | V        | 2016-04-06(수) |                  |            |
| 2    | @美丽华                                                                                                   | meilihua      |                      |              |                                                     |                    |          |           |     | <b>V</b> | V        | 1        | 2016-04-06(수) |                  |            |
| 3    | @熙珍                                                                                                    | xizhen        |                      |              |                                                     |                    |          |           |     | <b>V</b> | <b>V</b> | 1        | 2016-04-08(금) |                  |            |
| 4    | 11street                                                                                               | street        |                      |              |                                                     |                    |          |           |     | <b>V</b> | V        | <b>V</b> | 2016-04-08(금) |                  |            |
| 5    | TOP1                                                                                                   | top           |                      |              | -264                                                |                    |          |           |     | <b>V</b> | V        | V        | 2016-04-08(금) |                  |            |
| 6    | TOP2                                                                                                   | top           |                      |              |                                                     |                    |          |           |     | <b>V</b> | V        | <b>V</b> | 2016-04-08(금) |                  |            |
| 7    | TOP3                                                                                                   | top           |                      |              |                                                     |                    |          |           |     |          | V        | V        | 2016-04-08(금) |                  |            |
| 8    | TOP4                                                                                                   | top4          |                      |              |                                                     |                    |          |           |     |          |          | V        | 2016-04-08(금) |                  |            |
| 9    | 湖女坊 shuryfang 145.6 マママ 2016-04-06(수)<br>第国首尔A hanguoshouer ママロ・ローク・ローク・ローク・ローク・ローク・ローク・ローク・ローク・ローク・ロー |               |                      |              |                                                     |                    |          |           |     |          |          |          |               |                  |            |
| 10   | 韩国首尔A                                                                                                  | hanguoshouer  |                      |              |                                                     |                    |          |           |     | <b>V</b> | V        | V        | 2016-04-06(수) |                  |            |
|      | 10                                                                                                    |               |                      |              | 111.4                                               |                    | 0        |           |     |          |          |          |               |                  |            |
|      | 10                                                                                                    |               |                      |              | -111.4                                              |                    | ~        |           |     |          |          |          |               |                  |            |
|      | 🕈 登录(F2) 🗎                                                                                             | 复制登录(F7) 🥜 🤌  | 診正(F3)               | 💥 删除(F4      | ) 🗇 休眠                                              | 处理(F6) <           | - 销售处分类  |           |     |          |          |          | Exce          | el(F9) 😝 🗄 🕂 TÉI | (F10)      |
| E8SH | 」管理者                                                                                                   |               |                      |              |                                                     |                    |          |           |     |          |          |          |               | 2016-04-12(화) 16 | 5:44:18 // |

- 可以登录及修改销售处。
- 可以查看现余额,买入余额,有关销售处的其他资料等信息。
- 可以对不再有交易记录的客户做"休眠处理(F6)"

# 4.销售交易(输入指定日期的销售交易)

| E DRE      | AM SOLU                 | TION Eos8管理版 v.39                      |         |                  |                                                                                                    |              |       |              |              |                          |      |   |                      | $\Leftrightarrow$ |               | x   |
|------------|-------------------------|----------------------------------------|---------|------------------|----------------------------------------------------------------------------------------------------|--------------|-------|--------------|--------------|--------------------------|------|---|----------------------|-------------------|---------------|-----|
| 基础         | 数据 销售                   | §交易 销售部价交易                             | 发行税单    | 进入账交             | 易 入库交易                                                                                                    | 移库交易库        | 存信息 辅 | 助业务 变        | 更日志          |                          |      |   |                      |                   |               |     |
| 显示         | <mark>」</mark><br>第日式 「 | 1.1.1.1.1.1.1.1.1.1.1.1.1.1.1.1.1.1.1. |         | 间<br>  关闭        | □□ ○□ ○□ ○ ○ <th>▼<br/>闭此页 远程</th> <th>空制邀请</th> <th>目前卖场</th> <th>DREAM SOLUTI</th> <th><ul> <li>■ 10</li> </ul></th> <th></th> <th></th> <th></th> <th></th> <th></th> <th></th> | ▼<br>闭此页 远程  | 空制邀请  | 目前卖场         | DREAM SOLUTI | <ul> <li>■ 10</li> </ul> |      |   |                      |                   |               |     |
| <b>E</b> # | 始页 🖂                    | 🖪 销售趋势报告书 🛙                            | 3 🔳 输)  | 入特定日期            | 1销售交易 🔟                                                                                                    |              |       |              |              |                          |      |   |                      |                   |               | •   |
|            | :18(本)5///              | 多正 / 副图》 特定 日期的 错                      | 一 使态目的声 | 7 200            |                                                                                                    |              |       |              |              |                          |      |   |                      | 25.4 12.          |               | -   |
| 6          | 보(르메/종                  | STEV BUILDING THE CLAMB OTH            | EX.mula | · <del>·</del> . |                                                                                                    |              |       |              |              |                          |      |   |                      | 旦1%               |               | -   |
| 2          | 易日期                     | 2016-04-08(금) 🔻                        | 使用者:    |                  | •                                                                                                    | 구분1:         |       | <b>▼</b> 7   | 1분2:         | •                        |      |   | ☑ 查看单子               |                   | 🖒 刷新(F5)      |     |
|            | 业态                      | 销售处                                    | 单子#     | 税金#              | 前期余额                                                                                                    | 前期买入余额       | 销售量   | 退货量          | 销售金额         | 退货金额                     | 买入金额 | 打 | OCTV                 | L.F.              |               |     |
| 1          | 批发                      | @STYLE                                 | 1       | 0                |                                                                                                    |              | 8     |              | 410          |                          |      |   | @STY                 | LE                |               |     |
| 2          | 批发                      | 11street                               | 3       | 0                |                                                                                                    |              | 2     |              | 160          |                          |      |   |                      | 04-08             | (금) 12:12:34  |     |
| 3          | 批友                      | @熙珍                                    | 4       | 0                |                                                                                                    |              | 3     |              | 240          |                          |      | - | 2016-04-08(금)        | 483               | 入账            |     |
| 4          | 北反                      | 新国自尔A<br>湖方坊                           | 5       | 0                |                                                                                                    |              | 4     |              | 145.6        |                          |      |   |                      | 单价数               | 量 金额          |     |
| 6          | 批发                      | @美丽华                                   | 7       | 0                |                                                                                                    |              | 5     |              | 240          |                          |      |   |                      | 色/S               |               |     |
| 7          | 批发                      | TOP1                                   | 8       | 0                | 264                                                                                                    | 1            | 6     |              | 480          |                          |      |   |                      | 80                | 1 80          |     |
| 8          | 批发                      | @STYLE                                 | 9       | 0                |                                                                                                    |              | 6     |              | 480          |                          |      |   | 刺绣短袖恤宽松上衣T恤/白色       | /均码               |               |     |
|            |                         |                                        |         |                  |                                                                                                    |              |       |              |              |                          |      |   | 夏季宽松V领雪纺上衣衬衫/9       | 45<br>[蓝/S        | 1 45          |     |
|            |                         |                                        |         |                  |                                                                                                    |              |       |              |              |                          |      |   |                      | 48                | 1 48          |     |
|            |                         |                                        |         |                  |                                                                                                    |              |       |              |              |                          |      |   | 夏季宽松V领雪纺上衣衬衫/例       | で色/S              |               |     |
|            |                         |                                        |         |                  |                                                                                                    |              |       |              |              |                          |      |   | 夏季雷松V领雪纺上衣衬衫/P       | 48<br>1110-/S     | 1 48          | =   |
|            |                         |                                        |         |                  |                                                                                                    |              |       |              |              |                          |      |   |                      | 48                | 1 48          |     |
|            |                         |                                        |         |                  |                                                                                                    |              |       |              |              |                          |      |   | 夏季宽松V领雪纺上衣衬衫/制       | 新世/S              | 1 40          |     |
|            |                         |                                        |         |                  |                                                                                                    |              |       |              |              |                          |      |   | 夏季宽松V领雪纺上衣衬衫/9       | 48<br>■色/S        | 1 48          |     |
|            |                         |                                        |         |                  |                                                                                                    |              |       |              |              |                          |      |   |                      | 48                | 1 48          |     |
|            |                         |                                        |         |                  |                                                                                                    |              |       |              |              |                          |      |   | 夏款娃娃领纯色短袖t恤女/灰       | 色/均码              |               |     |
|            |                         |                                        |         |                  |                                                                                                    |              |       |              |              |                          |      |   | 销售小计                 | 45<br>8件          | 1 45<br>8 410 |     |
|            |                         |                                        |         |                  |                                                                                                    |              |       |              |              |                          |      |   |                      |                   |               |     |
|            |                         |                                        |         |                  |                                                                                                    |              |       |              |              |                          |      |   | 前期余额:                |                   | 0             |     |
|            |                         |                                        |         |                  |                                                                                                    |              |       |              |              |                          |      |   | 当日合计:                |                   | 410           |     |
|            |                         |                                        |         |                  |                                                                                                    |              |       |              |              |                          |      |   | 入款金 <mark>额</mark> : |                   | 483           |     |
|            |                         |                                        |         |                  |                                                                                                    |              |       |              |              |                          |      |   | 余额:                  |                   | -73           |     |
| <u> </u>   | 8                       |                                        |         |                  |                                                                                                    |              | 37    | 0            | 2 335 6      | 0                        | 0    |   |                      |                   |               |     |
| •          | -                       |                                        |         |                  |                                                                                                    |              |       |              |              |                          |      | 1 | <u></u>              |                   | 0             | Þ.  |
|            |                         |                                        |         |                  | ( de la desta de la comuna                                                                                                    |              |       |              |              |                          |      |   |                      |                   | 0 477924 7    | L   |
| *          | 文易追加(                   | (F2) / 文易內容                            | 👗 文易    | 的标(F4)           | 结算,适加(F7)                                                                                                    | ) 🛛 🗶 Excel( | (F9)  | 5 f]=[J(F10) | 🥖 受見閉門       | 520                      |      |   |                      |                   | □ 打印庫子        |     |
| E8SH.      | 管理者                     |                                        |         |                  |                                                                                                    |              |       |              |              |                          |      |   | 20                   | 16-04-1           | 2(화) 16:44:55 | - / |

- 可以按日期类查看及进行"追加交易(F2) /修改交易明细(Ent) /删除交易제(F4)"等业务。
- 可以与POS程序实时共享。
- 可以打印关于追加及修改交易的单子。(当连接打印机时) 有权限的使用者可以通过点击变更交易处按钮来变更交易处。

# 4.销售交易(按日期类的营业现状)

| 基础数据 销售交易 销售部价交易 发行         显示窗口式 阶梯式排列 橫向排列 纵         量 起始页 図 量 销售趋势报告书 図 量         臺询任意期间的按日期装置业现状.标示 (*         交易日期7:2016-04-01(금) ↓ ~ 20         重业日期 销售金额         1 2016-04-01(금) ↓ ~ 20         重业日期 销售金额         1 2016-04-01(금) ↓ ~ 20         重业日期 销售金额         1 2016-04-01(금) ↓ ~ 20         5 2016-04-01(금) ↓ ~ 20         ● 016-04-01(금) ↓ ~ 20         ● 016-04-01(금) ↓ ~ 20         ● 016-04-01(금) ↓ ~ 20         ● 016-04-01(금) ↓ ~ 20         ● 2016-04-05(章) 97.6         5 2016-04-05(章) 97.6         5 2016-04-07(록) 692.6         6 2016-04-08(音) 2,335.6         ● 04.297.8         80,000       ●         ● 04.297.8                                                                                                    | <ul> <li>7税单 进入账交易入1</li> <li>(小向排列)</li> <li>(大闭所有窗口</li> <li>(水向排列)</li> <li>(大闭所有窗口</li> <li>(水向排列)</li> <li>(水向排列)</li> <li>(水向排列)</li> <li>(水向非利率)</li> <li>(水向非利率)</li></ul> | は<br>定<br>定<br>ま<br>次<br>日<br>・<br>大<br>ポ<br>ポ<br>大<br>ポ<br>ポ<br>し<br>、<br>大<br>ポ<br>ポ<br>し<br>、<br>元<br>2<br>2<br>3<br>1<br>大<br>ポ<br>し<br>、<br>元<br>2<br>2<br>2<br>3<br>1<br>1<br>1<br>1<br>1<br>1<br>1<br>1<br>1<br>1<br>1<br>1<br>1                                                                                                    | 业务 変更日志<br>目前卖场 DREAM SOLUTION ▼                                                                                                    | <ul> <li>日</li> <li>()</li> <li>出失金額</li> <li>入库折扣</li> </ul> | 周<br>の月<br>の年<br>実际入库金額<br>研告利润<br>44<br>97<br>72<br>72 | 查找:<br>C 刷<br>出账金额<br>130<br>24 80<br>.6 155       | ▼<br>新(F5)<br>浄利润<br>-130<br>324 |
|----------------------------------------------------------------------------------------------------|----------------------------------------------------------------------------------------------------|----------------------------------------------------------------------------------------------------|----------------------------------------------------------------------------------------------------|---------------------------------------------------------------|---------------------------------------------------------|----------------------------------------------------|----------------------------------|
| ●       ●       ●       ●       ●       ●       ●       ●       ●       ●       ●       ●       ●       ●       ●       ●       ●       ●       ●       ●       ●       ●       ●       ●       ●       ●       ●       ●       ●       ●       ●       ●       ●       ●       ●       ●       ●       ●       ●       ●       ●       ●       ●       ●       ●       ●       ●       ●       ●       ●       ●       ●       ●       ●       ●       ●       ●       ●       ●       ●       ●       ●       ●       ●       ●       ●       ●       ●       ●       ●       ●       ●       ●       ●       ●       ●       ●       ●       ●       ●       ●       ●       ●       ●       ●       ●       ●       ●       ●       ●       ●       ●       ●       ●       ●       ●       ●       ●       ●       ●       ●       ●       ●       ●       ●       ●       ●       ●       ●       ●       ●       ●       ●       ●       ●       ●       ●       ●       ●                                                                                                          | <ul> <li>○ (1)(1)(1)(1)(1)(1)(1)(1)(1)(1)(1)(1)(1)(</li></ul>                                                                                                    | <ul> <li>□ 关闭此页 远程控制邀请</li> <li>■</li> <li>目.</li> <li>구분1: ▼ 구.</li> <li>金額 销售折扣 实际销售金額</li> <li>404</li> <li>97.6</li> <li>76</li> <li>76</li> <li>692.6</li> <li>2,335.6</li> </ul>                                                                                                    | 目前卖场 DREAM SOLUTION ▼                                                                                                    | <ul> <li>日</li> <li>出货金额</li> <li>入库折扣</li> </ul>             | 周<br>の月<br>の年<br>実际入库金額<br>研告利润<br>44<br>97<br>72<br>72 | 查找.<br>出账金额                                        | ▼                                |
| ●       記給页       ●       销售趋势报告书       ●         臺询任意期间6时按日期类言业现状标示(*       文息日期7:2016-04-01(금)       ~       200         「富业日期       销售金額       1       2016-04-01(금)       ~       200         2       2016-04-04(音)       404       3       2016-04-04(音)       404         3       2016-04-04(音)       97.6       4       2016-04-04(音)       97.6         4       2016-04-04(音)       97.6       6       2016-04-07(8)       692.6         6       2016-04-08(금)       2,335.6       2,335.6       35.6                                                                                                    | <ul> <li>         接日期樂書业现状 (6)         (*)的加粗项目是必选项目         016-04-30(至) ▼         退款金额 买入金     </li> </ul>                                                                                                    | <ul> <li>■</li> <li>フ분1: マママン</li> <li>ママン</li> <li>中</li> <li>中</li></ul> | 분2: ▼<br>销售原价 入库金额<br>19,700                                                                                                    | <ul> <li>日</li> <li>出货金额</li> <li>入库折扣</li> </ul>             | □周 ○月 ○年<br>实际入库金额 销售利润<br>44<br>97<br>72               | 查找.                                                | ▼<br>新(F5)<br>净利润<br>-130<br>324 |
| 查询任意期同的按日期类言业现状标示(*         交易日期で:2016-04-01(금)       ~ 20         营业日期       销售金額         1       2016-04-01(금)         2       2016-04-01(금)         2       2016-04-01(금)         4       2016-04-04(室)         4       2016-04-06(수)         5       2016-04-08(금)         6       2016-04-08(금)         2,335.6       6                                                                                                    | (*)的加粗项目是必选项目<br>016-04-30(至)<br>退款金额 买入金                                                                                                    | 日.<br>구분1: ・ 구<br>金額 領售折加 实际销售金額<br>404<br>97.6<br>76<br>692.6<br>632.6<br>2,335.6                                                                                                    | 분2: ▼ 销售原价 入库金额 19,700 70.200                                                                                                    | <ul> <li>日</li> <li>出货金额</li> <li>入库折扣</li> </ul>             | □周 □月 □年<br>实际入库金额 销售利润<br>44<br>97<br>72               | 查找:<br>出账金额<br>130<br>24<br>80<br>.6<br>155        | 新(F5)<br>净利润<br>-130<br>324      |
| Big (1) 意料间的报日期类言业现状标示(*     文惠日期で: 2016-04-01(금) ▼ 2016-04-01(금)     To 2016-04-01(금)     To 2016-04-01(금)     Z016-04-01(금)     Z016-04-04(奮) 404     Z016-04-05(衰) 97.6     Z016-04-05(衰) 97.6     Z016-04-07(毫) 692.6     C016-04-08(금) 2.335.6     C016-04-08(금) 2.335.6     C016-04-08(а) 2.335.6     C016-04-08(а) 2.335.6     C016-04-08(а) 2.2016-04-08(а) 2.2016-04-08(a) 2.2016-04-08(a) 2.2016-04-08(a) 2.2016-04-08(a) 2.2016-04-08(a) 2.2016-04-08(a) 2.2016-04-08(a) 2.2016-04-08(a) 2.2016-04-08(a) 2.2016-04-08(a) 2.2016-04-08(a) 2.20 | (*)的7007相项目是必选项目<br>016-04-30(星) ▼ ;<br>退款金额 买入金                                                                                                    | <ul> <li>Ⅰ.</li> <li>구분1: マーフ・</li> <li>金額 销售折扣 实际销售金額</li> <li>404</li> <li>97.6</li> <li>768</li> <li>692.6</li> <li>2,335.6</li> </ul>                                                                                                    | ₩2:  ●  ●  ●  ●  ●  ●  ●  ●  ●  ●  ●  ●  ●  ●  ●  ●  ●  ●  ●  ●  ●  ●  ●  ●  ●  ●  ●  ●  ●  ●  ●  ●  ●  ●  ●  ●  ●  ●  ●  ●  ●  ●  ●  ●  ●  ●  ●  ●  ●  ●  ●  ●  ●  ●  ●  ●  ●  ●  ●  ●  ●  ●  ●  ●  ●  ●  ●  ●  ●  ●  ●  ●  ●  ●  ●  ●  ●  ●  ●  ●  ●  ●  ●  ●  ●  ●  ●  ●  ●  ●  ●  ●  ●  ●  ●  ●  ●  ●  ●  ●  ●  ●  ●  ●  ●  ●  ●  ●  ●  ●  ●  ●  ●  ●  ●  ●  ●  ●  ●  ●  ●  ●  ●  ●  ●  ●  ●  ●  ●  ●  ●  ●  ●  ●  ●  ●  ●  ●  ●  ●  ●  ●  ●  ●  ●  ●  ●  ●  ●  ●  ●  ●  ●  ●  ●  ●  ●  ●  ●  ●  ●  ●  ●  ●  ●  ●  ●  ●  ●  ●  ●  ●  ●  ●  ●  ●  ●  ●  ●  ●  ●  ●  ●  ●  ●  ●  ●  ●  ●  ●  ●  ●  ●  ●  ●  ●  ●  ●  ●  ●  ●  ●  ● <p< th=""><th><ul> <li>日</li> <li>出货金额</li> <li>入库折扣</li> </ul></th><th>周 ●月 ●年<br/>实际入库金额 销售利润<br/>40<br/>97<br/>72</th><th>查找:<br/>② 刷<br/>出账金额<br/>130<br/>)4 80<br/>.6 155</th><th>新(F5)<br/>净利润<br/>-130<br/>324</th></p<> | <ul> <li>日</li> <li>出货金额</li> <li>入库折扣</li> </ul>             | 周 ●月 ●年<br>实际入库金额 销售利润<br>40<br>97<br>72                | 查找:<br>② 刷<br>出账金额<br>130<br>)4 80<br>.6 155       | 新(F5)<br>净利润<br>-130<br>324      |
| 交易日期で:     2016-04-01(금)     ~     20       重业日期     销售金額       1     2016-04-01(금)     404       3     2016-04-04(蜜)     404       3     2016-04-05(室)     97.6       4     2016-04-05(室)     97.6       5     2016-04-07(零)     692.6       6     2016-04-08(금)     2,335.6                                                                                                    | 2016-04-30(至) - 二<br>退款金额 买入金                                                                                                    | 구분1: · · · 구.<br>金额 销售折扣 实际销售金额<br>404<br>97.6<br>768<br>692.6<br>2,335.6                                                                                                    | 送2: ▼ 销售原价 入库金額 19,700 70.200                                                                                                    | ● 日 《<br>出货金额 入库折扣                                            | 周 ○月 ○年<br>实际入库金額 销售利润<br>40<br>97<br>76                | <mark>さ 刷</mark><br>出账金額<br>130<br>24 80<br>.6 155 | 新(F5)<br>净利润<br>-130<br>324      |
| 雪业日期         销售金額           1         2016-04-01(否)           2         2016-04-04(量)         404           3         2016-04-05(型)         97.6           4         2016-04-06(수)         768           5         2016-04-07(雫)         692.6           6         2016-04-08(군)         2,335.6                                                                                                    | 退款金额 买入金                                                                                                    | 金額 销售折扣 实际销售金额<br>404<br>97.6<br>768<br>692.6<br>2,335.6                                                                                                    | 销售原价 入库金额                                                                                                    | 出货金額 入库折扣                                                     | <u>实际入库金額</u> 销售利润<br>40<br>97<br>76                    | 出账金额<br>130<br>14 80<br>.6 155                     | 净利润<br>-130<br>324               |
| Bit D'All         Bit D'All           1         2016-04-01(3)         404           3         2016-04-03(3)         97.6           4         2016-04-06(4)         768           5         2016-04-07(3)         692.6           6         2016-04-08(3)         2,335.6                                                                                                    |                                                                                                    | 404<br>97.6<br>662.6<br>2,335.6                                                                                                    | 19,700                                                                                                    |                                                               | 40                                                      | 130<br>14 80<br>16 155                             | -130<br>324                      |
| 2         2016-04-04(筆)         404           3         2016-04-05(薬)         97.6           4         2016-04-06(수)         768           5         2016-04-07(葉)         692.6           6         2016-04-08(音)         2,335.6                                                                                                    |                                                                                                    | 404<br>97.6<br>768<br>692.6<br>2.335.6                                                                                                    | 19,700                                                                                                    |                                                               | 40                                                      | 04 80<br>1.6 155                                   | 324                              |
| 3         2016-04-05(薬)         97.6           4         2016-04-06(☆)         768           5         2016-04-07(薬)         692.6           6         2016-04-08(音)         2,335.6                                                                                                    |                                                                                                    | 97.6<br>768<br>692.6<br>2.335.6                                                                                                    | 19,700                                                                                                    |                                                               | 97                                                      | .6 155                                             |                                  |
| 4         2016-04-06(수)         768           5         2016-04-07(美)         692.6           6         2016-04-08(금)         2,335.6                                                                                                    |                                                                                                    | 768<br>692.6<br>2.335.6                                                                                                    | 19,700                                                                                                    |                                                               | 76                                                      |                                                    | -57.4                            |
| 5         2016-04-07(≅)         692.6           6         2016-04-08(₴)         2,335.6                                                                                                    |                                                                                                    | 692.6<br>2,335.6                                                                                                    | 19,700                                                                                                    |                                                               | //                                                      | 58                                                 | 768                              |
| 6       2016-04-08(₹)       2,335.6         6       2,335.6         80,000       6       4,297.8         80,000       6       4,297.8                                                                                                    |                                                                                                    | 2.335.6                                                                                                    | 70 200                                                                                                    |                                                               | 19,700 692                                              | .6 85                                              | 607.6                            |
| 6 4,297.8<br>80,000<br>60,000                                                                                                    |                                                                                                    |                                                                                                    | /9,500                                                                                                    |                                                               | 79,300 2,335                                            | .6 100                                             | 2,235.6                          |
| 80,000                                                                                                    |                                                                                                    | 0 0 4 207.8                                                                                                    | 0 00 000                                                                                                    |                                                               | 00.000 4.307                                            | 20 550                                             | 3 747 0                          |
| 60,000                                                                                                    | 0                                                                                                    | 0 0 4,297.8                                                                                                    | 0 99,000                                                                                                    | 0 0                                                           | 99,000 4,297.                                           | .8 000                                             | 5,/4/.8                          |
| 40,000                                                                                                    |                                                                                                    |                                                                                                    |                                                                                                    |                                                               |                                                         |                                                    | □ □□售<br>□ □入□                   |
|                                                                                                    |                                                                                                    |                                                                                                    | 2016 04 06                                                                                                    | 2016 04 07                                                    | 2016.01.02                                              |                                                    |                                  |
| 2016-04-01                                                                                                    |                                                                                                    | 2010 04 05                                                                                                    | 2016-04-06                                                                                                    | 2016-04-07                                                    | 2016-04-08                                              |                                                    |                                  |
|                                                                                                    | 2016-04-04                                                                                                    | 2016-04-05                                                                                                    |                                                                                                    |                                                               | E                                                       | xcel(F9) 🗎 🔒 打F                                    | ≦Π(F10)                          |
| E8SHJ 管理者                                                                                                    | 2016-04-04                                                                                                    | 2016-04-05                                                                                                    |                                                                                                    |                                                               |                                                         | 2016-04-12(5) 1                                    | 6-45-01                          |

- 可以按日期类查看营业现状。

可以通过点击 <sup>● 일별</sup> ○ <sup>주별</sup> ○ <sup>월별</sup> ○ <sup>년별</sup> 按钮来查看各期间段的资料。
 通过下面的图表使用者可以一目了然地查看营业现状。

4.销售交易(各销售处的未收现状)

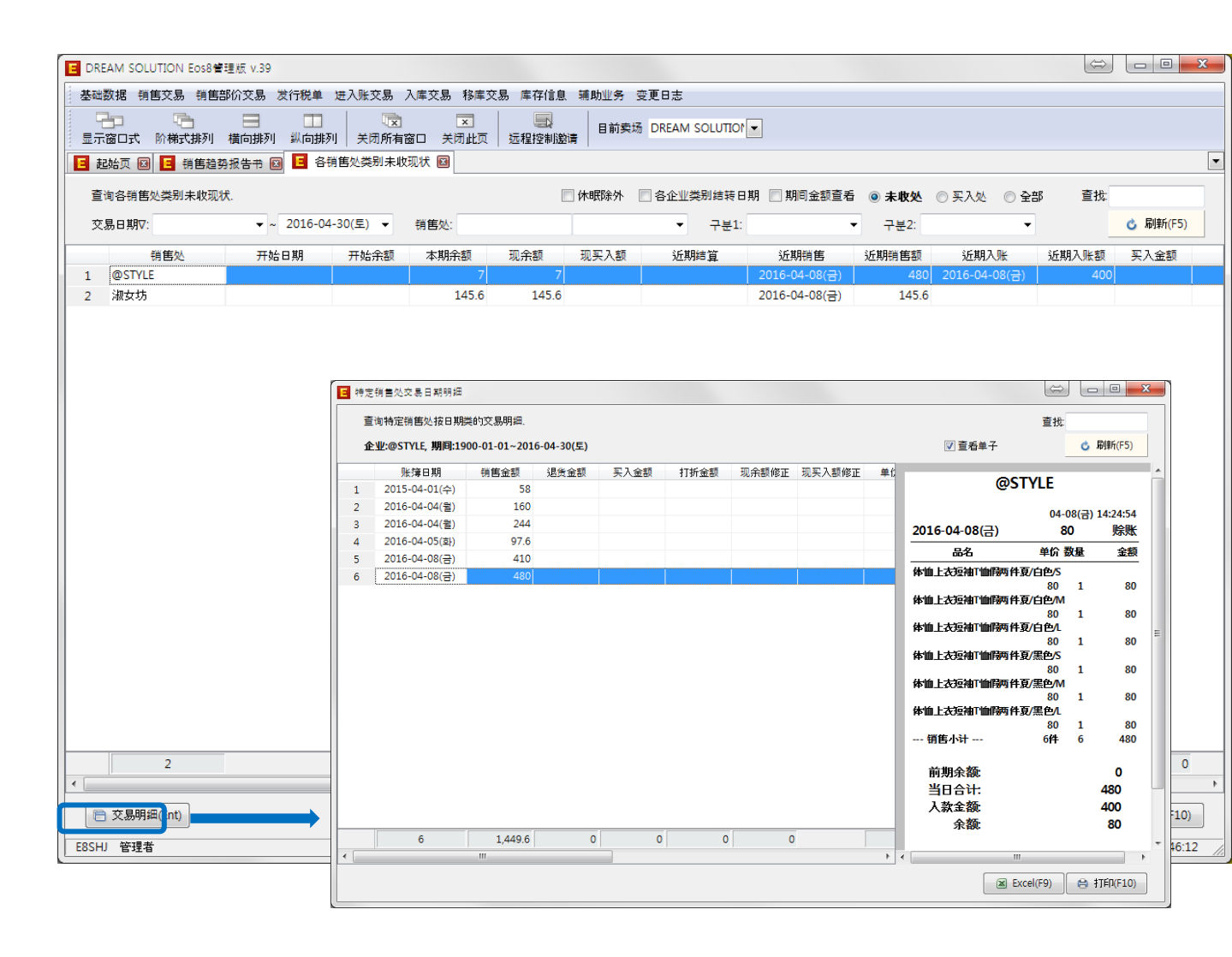

- 可以查看正在交易中的所有销售处的未收现状。
- 可以点击"交易明细(Ent)"按钮,选择销售处按日期类查看其交易明细。
- 可以一目了然地查看余额总计和买入金额。
   可以查看近期的销售日期和近期的进账日期。

### 4.销售交易(按商品类别统计销售)

| 전法院 9 (目前の) 28 (11/10 H) (10/10 H) (10/1 | E DREA                                                                                                    | M SOLUTION Ed                           | os8管理版 v.39                                                                                                    |         |           |             |                  |               |      |        |     |         |         | ¢         |            | X      |
|----------------------------------------------------------------------------------------------------|----------------------------------------------------------------------------------------------------|-----------------------------------------|----------------------------------------------------------------------------------------------------|---------|-----------|-------------|------------------|---------------|------|--------|-----|---------|---------|-----------|------------|--------|
| Image:       Image:                                                                                                    | 基础数                                                                                                    | 据销售交易                                   | 销售部价交易 发行税单                                                                                                    | 进入账系    | を易 入库3    | 交易 移库交易     | 库存信息             | 辅助业务 变更日志     |      |        |     |         |         |           |            |        |
| ■ Bable All all all all all all all all all all                                                                                                    |                                                                                                    | 口 一 一 一 一 一 一 一 一 一 一 一 一 一 一 一 一 一 一 一 | Image: Image: Imag<br>Image: Image: Image: Image: Image: Image: Image: Image: Image: Image: Image: Image: Image: Image: Image: Image: Image: Image: Image: Image: Image: Image: Image: Image: Image: Image: Image: Image: Image: Image: Image: Image: Image: Image: Image: Imag<br>Image: Image: Image<br>Image: Image: Image: Image: Image: Image: Image: Image: Image: Image: Image: Image: Image: Image: Image: Image: Image: Image: Image: Image: Image: Image: Image: Image: Image: Image: Image: Image: Image: Image: Image: Image: Image: Ima | 列 关闭    | ①<br>所有窗口 | ▼<br>关闭此页 3 | 三<br>三<br>記程控制邀请 | 目前卖场 DREAN    |      |        |     |         |         |           |            |        |
| Bit General Strict State State Sta       | 🔳 走己办                                                                                                    | á页 🗵 📘 销售                               | 隽趋势报告书 図 匡 各                                                                                                    | 商品类别钱   | 肖售统计 🖻    | 3           |                  |               |      |        |     |         |         |           |            | -      |
| E 1 00000000000000000000000000000000000                                                                                                    | -                                                                                                    |                                         | 12月45年(1454年)                                                                                                    |         |           |             |                  |               |      |        |     |         |         | ***       |            |        |
| 文長日期7:     ・     2016-04-30(5)     9 増充公     9 増充公     9 ////>      9 ////>      9 ////////////////////////////////////                                                                                                    | 트咰                                                                                                    | 合阿茄突加注息                                 | 初间时用告妧다.                                                                                                    |         |           |             |                  |               |      |        |     |         |         | 重け        |            |        |
| 商品:       ・       分換1       ・       分換2       分換3       ・         品場       品名       節色       尺房       批次位<                                                                                                    | 交易                                                                                                    | 日期♥:                                    | ▼ ~ 2016-0                                                                                                    | 4-30(토) | ▼ 销售      | 售处:         |                  | -             |      | 📄 休眠除药 | ት 🔘 | 第售 🔘 无错 | 消售 💿 全部 | ß         | 🖒 刷新       | i(F5)  |
| 品号         品合         部色         尺円         批次位         零售价         近期過去         销售量         退去量         实际等         建去量         实际等           1         (日田女子)         1         (日田女子)         3         3         15         87         1         (日田女子)         3         3         15         87         1         1         1         1         1         1         1         1         1         1         1         1         1         1         1         1         1         1         1         1         1         1         1         1         1         1         1         1         1         1         1         1         1         1         1         1         1         1         1         1         1         1         1         1         1         1         1         1         1         1         1         1         1         1         1         1         1         1         1         1         1         1         1         1         1         1         1         1         1         1         1         1         1         1         1         1         1         1                                                                                                    |                                                                                                    | 商品:                                     |                                                                                                    | •       | · ~       | •           | 分类1:             | •             | 分类2: | •      | 分类  | 3:      | -       |           |            |        |
| 1       (1992年)       0       0       0       0       0       0       0       0       0       0       0       0       0       0       0       0       0       0       0       0       0       0       0       0       0       0       0       0       0       0       0       0       0       0       0       0       0       0       0       0       0       0       0       0       0       0       0       0       0       0       0       0       0       0       0       0       0       0       0       0       0       0       0       0       0       0       0       0       0       0       0       0       0       0       0       0       0       0       0       0       0       0       0       0       0       0       0       0       0       0       0       0       0       0       0       0       0       0       0       0       0       0       0       0       0       0       0       0       0       0       0       0       0       0       0       0       0                                                                                                    |                                                                                                    | 品号                                      | 品名                                                                                                    | 颜色      | 尺码        | 批发价         | 零售价              | 近期销售          | 近期退货 | 销售量    | 退货量 | 实际销售    | 现库存     | 销售金额      | 退货金额       | 实际{} ^ |
| 2                                                                                                    | 1                                                                                                    |                                         | (일반상품)                                                                                                    |         |           |             |                  |               |      |        |     |         |         |           |            |        |
| 3       党 (2) (2) (2) (2) (2) (2) (2) (2) (2) (2)                                                                                                    | 2                                                                                                    |                                         | 宽松短袖恤女大码韩                                                                                                    | 白色      | S         | 29          | 39               | 2016-04-07(목) |      | 3      |     | 3       | 15      | 87        |            | E      |
| 4       気松装袖電火売料       白色       L       29       39       20       20       20       20       20       20       20       20       20       20       20       20       20       20       20       20       20       20       20       20       20       20       20       20       20       20       20       20       20       20       20       20       20       20       20       20       20       20       20       20       20       20       20       20       20       20       20       20       20       20       20       20       20       20       20       20       20       20       20       20       20       20       20       20       20       20       20       20       20       20       20       20       20       20       20       20       20       20       20       20       20       20       20       20       20       20       20       20       20       20       20       20       20       20       20       20       20       20       20       20       20       20       20       20       20       20                                                                                                    | 3                                                                                                    |                                         | 宽松短袖恤女大码韩持                                                                                                    | 白色      | М         | 29          | 39               |               |      |        |     |         | 20      |           |            |        |
| 5       売松2時油値大沢時料       粉紅色       S       29       39       2016-04-07(年)       3       3       16       87       97         6       売松2時間値大沢時料       粉紅色       V       29       39       200       200       200         7       売松2時間値大沢時料       粉紅色       L       29       39       200       99         9       男熱恤条炊得信為上:       白色       N       85       100       99       9         10       男熱恤条炊得信為上:       白色       N       85       100       99       9         11       男熱恤条炊得信為上:       島色       L       85       100       99       9       9       9       9       9       9       9       9       9       9       10       9       10       9       10       9       10       9       10       9       10       10       00       10       10       10       00       10       10       10       00       10       10       00       0       10       10       00       0       10       10       00       0       10       10       00       0       10       10       00       0       10       10                                                                                                    | 4                                                                                                    |                                         | 宽松短袖地女大码韩                                                                                                    | 白色      | L         | 29          | 39               |               |      |        |     |         | 20      |           |            |        |
| 6       気松短袖恤女大得料       約1.0       1       20       20         7       気松短袖並女大得料       約1.0       1       20       20         8       男教恤条纹得信藏上:       白色       5       35       100       9         9       男教恤条纹得信藏上:       白色       M       85       100       9         10       男教恤条纹得信藏上:       白色       L       85       100       9         11       男教恤条纹得信藏上:       黒色       L       85       100       9       9         12       男教恤条纹得信藏上:       黒色       L       85       100       9       9       9         13       男教恤条纹得信藏上:       黒色       L       85       100       9       9       9         14       白色気松字母中长秋       白色       30       9       2016-04-06(수)       1       1       10       60         16       伊加士技技術加減時期       60       70       2016-04-06(수)       1       1       1       0       60         16       伊加士技技術加減時期       60       70       2016-04-06(수)       1       1       1       0       60       6       7       30(E)       30(E)       9       9       9 <td< td=""><td>5</td><td></td><td>宽松短袖恤女大码韩</td><td>粉紅色</td><td>S</td><td>29</td><td>39</td><td>2016-04-07(목)</td><td></td><td>3</td><td></td><td>3</td><td>16</td><td>87</td><td></td><td></td></td<>                                                                                                    | 5                                                                                                    |                                         | 宽松短袖恤女大码韩                                                                                                    | 粉紅色     | S         | 29          | 39               | 2016-04-07(목) |      | 3      |     | 3       | 16      | 87        |            |        |
| 7       更松短袖恤女大理軒       粉紅色       L       29       39       20         8       男妹恤条纹情侣推上:       白色       S       85       100       9         9       男妹恤条纹情侣推上:       白色       M       85       100       9         10       男妹恤条纹情侣推上:       白色       L       85       100       9         11       男妹恤条纹情侣推上:       黒色       S       85       100       9       1         12       男妹恤条纹情侣推上:       黒色       L       65       100       9       1       1         13       男妹恤条纹情侣推上:       黒色       L       65       100       9       1       1       10       60         14       白色克松宇母中长秋       白色       均两       60       70       2016-04-06(수)       1       1       1       0       60         15       白色克松宇母中长秋       黒色       均两       60       70       2016-04-06(수)       1       1       1       0       60       60       60       60       60       60       60       60       60       60       60       60       60       60       70       2016-04-06(2)       8       8       5       640                                                                                                    | 6                                                                                                    |                                         | 宽松短袖恤女大码韩                                                                                                    | 粉紅色     | м         | 29          | 39               |               |      |        |     |         | 20      |           |            |        |
| 8       男教恤最狡情温被上:       白色       S       85       100       9       9         9       男教恤最狡情温被上:       白色       M       85       100       9       9         10       男教恤最狡情温被上:       白色       L       85       100       9       9         11       男教恤最狡情温被上:       魚色       L       85       100       9       9       9         12       男教恤最狡情温被上:       黒色       L       85       100       9       9       9         13       男教恤最狡情唱做上:       黒色       L       85       100       9       9       1       1       10       60         14       白色意松子母牛状狀:       魚母       5       80       95       2016-04-06(수)       1       1       10       60       1       1       10       60       1       1       10       60       1       1       10       60       1       1       10       60       1       1       10       60       1       1       10       60       1       1       10       60       1       1       10       60       1       1       1       0       1       1       1       1 <td colspan="15">7         宽松短袖/max20         20           8         男談/恤条纹情侣装上;         白色         S         85         100         9</td> <td></td>                                                                                                    | 7         宽松短袖/max20         20           8         男談/恤条纹情侣装上;         白色         S         85         100         9                                               |                                         |                                                                                                    |         |           |             |                  |               |      |        |     |         |         |           |            |        |
| 9       男数*恤金纹特信装上:       白色       M       85       100       9       9         10       男数*恤金纹特信装上:       白色       L       85       100       9       9       1       9         11       男数*恤金纹特信装上:       黒色       S       85       100       0       9       0       0       1         12       男数*恤金纹特信装上:       黒色       M       85       100       0       9       0       0       1         13       男数恤金纹特信装上:       黒色       L       85       100       0       9       0       0       0       0       0       0       0       0       0       0       0       0       0       0       0       0       0       0       0       0       0       0       0       0       0       0       0       0       0       0       0       0       0       0       0       0       0       0       0       0       0       0       0       0       0       0       0       0       0       0       0       0       0       0       0       0       0       0       0       0       0       0                                                                                                    | 7         贾松独御山女大純朝         粉紅色         L         29         39         20           8         男談仙範定於情俗滅上:         白色         S         85         100         9    |                                         |                                                                                                    |         |           |             |                  |               |      |        |     |         |         |           |            |        |
| 10       男教恤条纹補眉装上:       白色       L       85       100       9       11         11       男教恤条纹補眉装上:       黒色       S       85       100       9       9       10       10         12       男教恤条纹袖吊装让:       黒色       M       85       100       10       9       10       10         13       男教恤条纹袖吊线 上:       黒色       L       85       100       1       11       10       60       10       11       10       60       10       10       60       10       10       60       10       10       60       10       10       60       10       10       60       10       10       60       10       60       10       60       10       60       10       60       10       60       10       60       60       70       2016-04-06(수)       10       10       60       60       60       70       2016-04-06( $+2$ )       8       8       50       640       60       70       2016-04-08( $+2$ )       8       8       50       640       70       9       7       9       7       9       7       9       9       9       9       9       9                                                                                                    | 8         男装ulm条纹情侣装上:         白色         S         85         100         9           9         男装ulm条纹情侣装上:         白色         M         85         100         9 |                                         |                                                                                                    |         |           |             |                  |               |      |        |     |         |         |           |            |        |
| 11       男教*恤条纹特信装上: 黒色       S       85       100       -       9       -       9         12       男教*恤条纹特信装上: 黒色       M       85       100       -       -       9       -       0         13       男教*恤条纹特信装上: 黒色       L       85       100       -       -       9       -       0         14       白色宽松子母中长秋:       白色       坊田       60       70       2016-04-06(수)       1       1       10       60         16       体恤上次说#0*恤病何       白色       S       80       95       2016-04-08(み)       8       8       50       640         16       69       -       -       83       0       83       2,591       4,709.8       0       -       -       9       4       0       -       -       9       -       0       -       -       -       -       -       0       -       -       -       -       -       -       -       -       -       -       -       -       -       -       -       -       -       -       -       -       -       -       -       -       -       -       -       -       -                                                                                                    | 10                                                                                                    |                                         | 男装t恤条纹情侣装上:                                                                                                    | 白色      | L         | 85          | 100              |               |      |        |     |         | 9       |           |            |        |
| 12       男教:恤条纹情侣装上: 黒色       M       85       100       I       9       9       9         13       男教:恤条纹情侣装上: 黒色       L       85       100       I       1       10       60         14       白色党公字母中长款: 魚色       均弱       60       70       2016-04-06(수)       1       1       10       60         15       白色党公字母中长款: 黒色       均弱       60       70       2016-04-06(수)       1       1       10       60         16       体恤上式發袖!! 価格       5       80       95       2016-04-08(∂)       8       8       50       640         16       小恤上式發袖!! 価格       5       80       95       2016-04-08(∂)       8       8       50       640         16       小恤上式發袖!!       1       10       60       0       0       0       0       0       0       0       0       0       0       0       0       0       0       0       0       0       0       0       0       0       0       0       0       0       0       0       0       0       0       0       0       0       0       0       0       0       0       0       0<                                                                                                    | 11                                                                                                    |                                         | 男装t恤条纹情侣装上:                                                                                                    | 黑色      | S         | 85          | 100              |               |      |        |     |         | 9       |           |            |        |
| 13       男数恤条纹销倡装上:照色       L       85       100       「       9       「       9         14       白色宽松字母中长款       白色       均弱       60       70       2016-04-06(수)       1       1       10       60       1         15       白色宽松字母中长款       黒色       均弱       60       70       2016-04-06(수)       1       1       10       60       60         16       体恤上衣沒袖「恤閒」       白色       S       80       95       2016-04-08(合)       8       8       50       640         16       69                                                                                                    | 12                                                                                                    |                                         | 男装!恤条纹情侣装上:                                                                                                    | 黑色      | м         | 85          | 100              |               |      |        |     |         | 9       |           |            |        |
| 14       白色葱松字母中长款       白色       均円       60       70       2016-04-06(수)       1       1       10       60       1         15       白色葱松字母中长款       黒色       均円       60       70       2016-04-06(수)       1       1       10       60       1       1       10       60       1       1       10       60       1       1       10       60       1       1       10       60       1       1       10       60       1       1       10       60       1       1       10       60       1       1       10       60       1       1       10       60       1       1       10       60       1       1       10       60       1       1       10       60       1       1       10       60       1       1       10       60       1       1       10       60       1       1       10       60       1       1       10       60       1       1       10       60       1       1       10       60       1       1       10       60       1       1       10       60       1       1       10       60       1                                                                                                    | 13                                                                                                    |                                         | 男装t恤条纹情侣装上:                                                                                                    | 黑色      | L         | 85          | 100              |               |      |        |     |         | 9       |           |            |        |
| 15       白色宽松字母中长款**       無色       均円       60       70       2016-04-06(수)       1       1       10       60         16       体恤上衣短袖*価柄       白色       S       80       95       2016-04-08(∂)       8       8       50       640       640         69       -       -       83       0       83       2,591       4,709.8       0       -       -       -       -       -       -       -       -       -       -       -       -       -       -       -       -       -       -       -       -       -       -       -       -       -       -       -       -       -       -       -       -       -       -       -       -       -       -       -       -       -       -       -       -       -       -       -       -       -       -       -       -       -       -       -       -       -       -       -       -       -       -       -       -       -       -       -       -       -       -       -       -       -       -       -       -       -       -       -       -                                                                                                    | 14                                                                                                    |                                         | 白色宽松字母中长款"                                                                                                    | 白色      | 均码        | 60          | 70               | 2016-04-06(수) |      | 1      |     | 1       | 10      | 60        |            |        |
| 16       仲恤上衣短袖竹恤柄两       白色       S       80       95       2016-04-08(금)       8       8       50       640         69       83       0       83       2,591       4,709.8       0       +         ·       ····································                                                                                                    | 15                                                                                                    |                                         | 白色宽松字母中长款"                                                                                                    | 黑色      | 均码        | 60          | 70               | 2016-04-06(수) |      | 1      |     | 1       | 10      | 60        |            |        |
| 69<br>・ ・ ・ ・ ・ ・ ・ ・ ・ ・ ・ ・ ・ ・ ・ ・ ・ ・ ・                                                                                                     | 16                                                                                                    |                                         | 体恤上衣短袖下恤假两                                                                                                    | 白色      | S         | 80          | 95               | 2016-04-08(금) |      | 8      |     | 8       | 50      | 640       |            |        |
| <ul> <li></li> <li></li></ul>                                                                                                    |                                                                                                    |                                         | 69                                                                                                    |         |           |             |                  |               |      | 83     | 0   | 83      | 2,591   | 4,709.8   | (          | D      |
| ● 日<br>● 月<br>● 月<br>● 年<br>③ 年<br>③ 年<br>③ 年<br>③ 年<br>③ 年<br>③ 年<br>③ 年<br>③ 年<br>③ 20(E)<br>③ Excel(F9) ④ 打印(F10)<br>E8SHJ 管理者                                                                                                    | •                                                                                                    |                                         |                                                                                                    |         | 111       |             |                  |               |      |        |     |         |         |           |            | P.     |
| □                                                                                                    |                                                                                                    |                                         |                                                                                                    |         |           |             |                  |               |      |        |     |         |         |           |            |        |
| 0 月<br>③ 月<br>③ 年<br>③ 年<br>③ 年<br>③ 年<br>③ 年<br>③ 年<br>③ 20(至)<br>③ ESSHJ 管理者<br>〔2016-04-12(素) 1648:36<br>〔2016-04-12(素) 1648:36                                                                                                    |                                                                                                    |                                         |                                                                                                    |         |           |             |                  |               |      |        |     |         |         |           |            | •      |
| ● 年<br>30(至)                                                                                                    | 0                                                                                                    |                                         |                                                                                                    |         |           |             |                  |               |      |        |     |         |         |           |            | ◎月     |
| 30(豆)         高 交易明细(Ent)       高 各企业类别统计         ③ 各術色/尺码类別         E8SHJ 管理者         [2016-04-12(३)] 16:48:36                                                                                                    |                                                                                                    |                                         |                                                                                                    |         |           |             |                  |               |      |        |     |         |         |           |            | ◎ 年    |
| <ul> <li>○ 交易明細(Ent)</li> <li>○ 各代表商品类別</li> <li>○ 各代表商品类別</li> <li>○ 各((表商品类別)</li> <li>○ 各((表商品类別)</li> <li>○ A((A(A(A(A(A(A(A(A(A(A(A(A(A(A(A(A(A(A</li></ul>                                                                                                    |                                                                                                    |                                         |                                                                                                    |         |           |             |                  | 30(토)         |      |        |     |         |         |           |            |        |
| E8SHJ 管理者 2016-04-12(회) 16:48:36 /                                                                                                    |                                                                                                    | 交易明细(Ent)                               | 各企业类别统计                                                                                                    | 🗋 各代表商  | 新品类别 @    | ● 各颜色/尺码    | 类别               |               |      |        |     |         |         | Excel(F9) | 🔒 İTEP     | (F10)  |
|                                                                                                    | E8SHJ                                                                                                    | 管理者                                     |                                                                                                    |         |           |             |                  |               |      |        |     |         |         | 2016-0    | 4-12(화) 16 | :48:36 |

- 选择时间段后, 按商品类别查看相应期间的销售量和退货量。
- 可以单独查看指定销售处或指定商品的信息。
- 点击"交易明细(Ent)" 按钮时可以查看相应产品的销售现状和购买客户的明细。
   点击"按客户类统计" 按钮时可以按客户类别查看总购买数量。

# 5.销售附加交易(未送管理)

|    | dream s | OLUTION Eos          | 3管理版 v.39      |                  |         |                           |       |         |             |    |    |    |               |        |        |             |             |
|----|---------|----------------------|----------------|------------------|---------|---------------------------|-------|---------|-------------|----|----|----|---------------|--------|--------|-------------|-------------|
| 基  | 础数据     | 销售交易 销               | 售部价交易 发行       | 行税单 进入账          | 〔交易 入库交 | 医易 移库交易 库存信息              | 息 辅助业 | 务 变更日   | 志           |    |    |    |               |        |        |             |             |
|    |         | <b>1</b>             |                |                  | ×       | ×                         | 日前    | f卖场 DRE | AM SOLUTIO  |    |    |    |               |        |        |             |             |
| 5  | 显示窗口式   | 式 阶梯式排列              | 横向排列           | 纵向排列   关         | 闭所有窗口   | 关闭此页   远程控制               | 邀请    |         |             |    |    |    |               |        |        |             |             |
| E  | 起始页     | 🗵 🖪 销售調              | 趋势报告书 🛛        | 🖪 未送管理           |         |                           |       |         |             |    |    |    |               |        |        |             | •           |
|    | 管理(査    | [询/修正/删除)(           | 任意期间未送交易       | 易的菜单.            |         |                           |       |         |             |    |    |    |               |        |        | 查找:         |             |
|    | 期间▽:    |                      | ▼ ~            |                  | 1 销售处   |                           | 商品    | _       |             |    |    | •  | ◎ 未完 <b>6</b> | 龙 🔿 完成 | 〇 全部   | 6           | 刷新(F5)      |
|    |         | + 10 = #7            |                | 24 7 -           |         |                           |       |         |             |    |    |    |               |        |        |             | ×10.8       |
|    | 1 20    | 未送日期<br>16.04.05(a)) | 明吉処            | 里 <del>了</del> # | 品亏      | 品名                        | 颜色    | 尺码      | 交易単价<br>400 | 完成 | 未送 | 友送 | 親余量<br>1      | 桒      | 友送日期   | 友迷          | 刺杀量         |
|    | 20      | 16-04-05(화)          | @STILE<br>@羊丽作 | 2                |         | 原值八十四日/LD12L<br>白色旁松字母由长钟 | 白色    | トロロ     | 40.0        |    | 1  |    | 1             |        |        |             |             |
|    | 3 20    | 16-04-06(수)          | @美丽牛<br>@美丽华   | 1                |         | 白色宽松字母中长款性                | 里色    | 均码      | 60          |    | 1  |    | 1             |        |        |             |             |
|    | ,       | 10 04 00(4)          | e seno +       |                  |         |                           |       |         |             |    | -  |    |               |        |        |             |             |
|    |         |                      |                |                  |         |                           |       |         |             |    |    |    |               |        |        |             |             |
|    |         |                      |                |                  |         |                           |       |         |             |    |    |    |               |        |        |             |             |
|    |         |                      |                |                  |         |                           |       |         |             |    |    |    |               |        |        |             |             |
|    |         |                      |                |                  |         |                           |       |         |             |    |    |    |               |        |        |             |             |
|    |         |                      |                |                  |         |                           |       |         |             |    |    |    |               |        |        |             |             |
|    |         |                      |                |                  |         |                           |       |         |             |    |    |    |               |        |        |             |             |
|    |         |                      |                |                  |         |                           |       |         |             |    |    |    |               |        |        |             |             |
|    |         |                      |                |                  |         |                           |       |         |             |    |    |    |               |        |        |             |             |
|    |         |                      |                |                  |         |                           |       |         |             |    |    |    |               |        |        |             |             |
|    |         |                      |                |                  |         |                           |       |         |             |    |    |    |               |        |        |             |             |
|    |         |                      |                |                  |         |                           |       |         |             |    |    |    |               |        |        |             |             |
|    |         |                      |                |                  |         |                           |       |         |             |    |    |    |               |        |        |             |             |
|    |         |                      |                |                  |         |                           |       |         |             |    |    |    |               |        |        |             |             |
|    |         |                      |                |                  |         |                           |       |         |             |    |    |    |               |        |        |             |             |
|    |         |                      |                |                  |         |                           |       |         |             |    |    |    |               |        |        |             |             |
|    |         |                      |                |                  |         |                           |       |         |             |    |    |    |               |        |        |             |             |
|    |         |                      |                |                  |         |                           |       |         |             |    |    |    |               |        |        |             |             |
|    |         |                      |                |                  |         |                           |       |         |             |    |    |    |               |        |        |             |             |
|    |         |                      |                |                  |         |                           |       |         |             |    |    |    |               |        |        |             |             |
|    |         | 3                    |                |                  |         |                           |       |         | 168.8       |    | 3  | 0  | 3             |        | 0      |             |             |
| •  |         |                      |                |                  |         |                           | _     |         | 100.0       |    |    |    |               | • •    |        |             | Þ           |
|    |         |                      | 0.000          | + >02100         |         |                           |       |         |             |    |    |    |               |        |        |             |             |
|    | 友送处     | ·理(F2) 友:            | 达解耶(F4)        | 禾达解除             | 日 友迎    | □ 示友送单                    | 日和    | マ述甲(全部) | )           |    |    |    |               |        | Excel( | -9) 🕒 1     | ]FD(F10)    |
| E8 | SHJ 管:  | 理者                   |                |                  |         |                           |       |         |             |    |    |    |               |        | 20     | 16-04-12(화) | 16:49:23 // |

- 可以查看未送交易明细,发送处理及已完成发送处理的商品信息。 可以将在POS中的未送交易进行发送处理,发送解除,未送解除等业务。

## 5.销售附加交易(样品管理)

| 🔳 DRE | AM SOLUTION Eos8 | 8管理版 v.39 |          |              |                                            |           |        |              |    |    |    |       |      |           | ⇒∟       | • X        |    |
|-------|------------------|-----------|----------|--------------|--------------------------------------------|-----------|--------|--------------|----|----|----|-------|------|-----------|----------|------------|----|
| 基础    | 数据 销售交易 销售       | 售部价交易 发行  | 行税单 进入账3 | 交易入库交易       | · 移库交易 库存信!                                | 息辅助业务     | ₿ 变更E  | 3志           |    |    |    |       |      |           |          |            |    |
|       |                  |           |          |              |                                            |           | -      |              |    |    |    |       |      |           |          |            |    |
| 显示    | 窗口式 阶梯式排列        | 」横向排列     | いの排列 关闭  | 司所有窗口 关      | (闭此页 远程控制)                                 | 邀请<br>「目前 | i实场 DR | EAM SOLUTION |    |    |    |       |      |           |          |            |    |
| 目起    | 始页 🗵 🖪 销售調       | 道势报告书 🖾   | 🗧 样品管理 🛙 | 3            |                                            |           |        |              |    |    |    |       |      |           |          |            | •  |
| 管     | 理(查询/修正/删除)作     | 壬意期间样品交易  | 易的菜单.    |              |                                            |           |        |              |    |    |    |       |      | 查         | 找        |            |    |
| Ħ     |                  | • ~       |          | 销售处・         | -                                          | 帝皇        |        |              |    |    | -  | ◎ 丰完成 | の 完成 | <br>      |          | IEFF(E5)   |    |
| ~     | 1014.            |           | · ·      |              | •                                          | ranco.    |        |              |    |    | •  | ● 木儿助 |      | € ±¤      | A        | 3471(1 57) |    |
|       | 样品日期             | 销售处       | 单子#      | 品号           | 品名                                         | 颜色        | 尺码     | 交易单价         | 完成 | 样品 | 回收 | 剩余量   | 乘    | 回收日期      | 回收       | 剩余量        |    |
| 1     | 2016-04-05(화)    | @STYLE    | 1        | 贲            | 【松短袖:恤女大码韩】                                | 白色        | S      | 29           |    | 1  |    | 1     |      |           |          |            |    |
| 2     | 2016-04-05(화)    | @STYLE    | 2        | 贯            | 【松短袖:恤女大码韩】                                | 粉紅色       | S      | 29           |    | 1  |    | 1     | _    |           |          |            |    |
| 3     | 2016-04-06(수)    | 11street  | 1        | 夏            | 【款娃娃领纯色短袖】                                 | 灰色        | 均码     | 45           |    | 1  |    | 1     | _    |           |          |            |    |
| 4     | 2016-04-06(수)    | 11street  | 2        | 身            | 款娃娃领纯色短袖!                                  | 黑色        | 均码     | 45           |    | 1  |    | 1     |      |           |          |            |    |
| 5     | 2016-04-06(수)    | 韩国首尔A     | 3        | 男            | 器装出血条纹情侣装上:                                | 白色        | S      | 85           |    | 1  |    | 1     |      |           |          |            |    |
| 6     | 2016-04-06(수)    | 韩国首尔A     | 4        | 男            | 器。 一般的 一般的 一般的 一般的 一般的 一般的 一般的 一般的 一般的 一般的 | 白色        | M      | 85           |    | 1  |    | 1     |      |           |          |            |    |
| 7     | 2016-04-06(수)    | 韩国首尔A     | 5        | 男            | · 我们回来这情侣袭上:                               | 日色        | L      | 85           |    | 1  |    | 1     |      |           |          |            |    |
| 8     | 2016-04-06(수)    | 韩国首尔A     | 6        |              | B氨T恤条纹情侣委上:                                | 黒色        | S      | 85           |    | 1  |    | 1     |      |           |          |            |    |
| 9     | 2016-04-06(수)    | 韩国首尔A     | /        |              | B氨T回条纹情侣袭上:                                | 馬巴        | M      | 85           |    | 1  |    | 1     |      |           |          |            |    |
| 10    | 2016-04-06(수)    | 韩国首尔A     | 8        | <del>男</del> | 器(如果软件侣袭上)                                 | 黒色        | L      | 85           |    | 1  |    | 1     |      |           |          |            |    |
|       |                  |           |          |              |                                            |           |        |              |    |    |    |       |      |           |          |            |    |
|       | 10               |           |          |              |                                            |           |        |              |    | 10 | 0  | 10    |      | 0         |          |            |    |
| •     |                  |           |          |              |                                            |           |        |              |    |    |    |       | •    |           |          |            | F  |
|       | 回收处理(F2) 回」      | 收解除(F4)   | 样品删除     | 🔒 回收单        | 🔒 未回收单子                                    | ₿ 样品      | 再发行    |              |    |    |    |       |      | Excel(F9) | ₽ Ħ      | ED(F10)    |    |
| E8SH. | ) 管理者            |           |          |              |                                            |           |        |              |    |    |    |       |      | 2016-     | 04-12(화) | 16:50:06   | // |

可以查看样品交易信息且可以进行回收处理业务。
 无法输入新客户的样品交易信息。

## 6.进出账交易

| E DRE  | AM SOLUTION Eos8 | 管理版 v.39      |             |            |                                         |                   |                       | ×      |
|--------|------------------|---------------|-------------|------------|-----------------------------------------|-------------------|-----------------------|--------|
| 基础     | 数据 销售交易 销售       | <b>韩衍交易</b> 。 | 发行税单 进入     | 账交易 入國     | ■交易 移 <mark>库交易</mark>                  | 库存信息 辅            | 御业务 变更日志              |        |
| 显示     | ┣━               | ■<br>横向排列     |             | <br>关闭所有窗□ | ▼ ↓ ↓ ↓ ↓ ↓ ↓ ↓ ↓ ↓ ↓ ↓ ↓ ↓ ↓ ↓ ↓ ↓ ↓ ↓ | 远程控制邀请            | 目前卖场 DREAM SOLUTIOT ▼ |        |
| 目起     | 始页 🛛 📴 销售趋       | 自势报告书 🖻       | 🛛 🖪 按日期約    | 医出入账现状     |                                         |                   |                       | -      |
| 查      | 甸按日期类出入账现制       | 犬的菜单.         |             |            |                                         |                   | ◎日 ◎周 ◎月 ◎年 査批        |        |
| -<br>- | 昆日期V·            | • ~           | 2016-04-30( | 토) 🗸 🖷     | 4户科曰:                                   | •                 | ○ 入账比率 ◎ 出账比率         | 5)     |
|        |                  |               |             |            |                                         |                   |                       | ~      |
|        | 交易日期             | 入账件数          | 入账金额        | 出账件数       | 出账金额                                    | 出账%               |                       |        |
| 1      | 2016-04-01(금)    |               |             | 2          | 130                                     | 84 %              |                       |        |
| 2      | 2016-04-04(월)    |               |             | 1          | 80                                      | <mark>52</mark> % |                       |        |
| 3      | 2016-04-05(화)    |               |             | 2          | 155                                     | 100 %             |                       |        |
| 4      | 2016-04-07(목)    |               |             | 1          | 85                                      | 55 %              |                       |        |
| 5      | 2016-04-08(금)    |               |             | 1          | 100                                     | 65 %              |                       |        |
|        |                  |               |             |            |                                         |                   |                       |        |
|        | 5                | 0             | (           | 7          | 550                                     |                   |                       |        |
| 8      | 出入账明细(Ent)       |               |             |            |                                         |                   | Excel(F9) 合打印(F1      | .0)    |
| E8SHJ  | 管理者              |               |             |            |                                         |                   | 2016-04-12(호}) 17:5:  | :51 // |

- 进出帐交易是在店铺中的餐费,运费,包装袋等所有支出的金额。
- 可以查看进出账交易和按日期类的进出账现状。
   以按账户类别/科目类别查看进出账统计。

## 7.入库交易

| E DI | REAM SOLUTIO | N Eos8管理版 v.39 |           |           |        |          |        |           |       |      |      |               | $\Leftrightarrow$ |             | ×    |
|------|--------------|----------------|-----------|-----------|--------|----------|--------|-----------|-------|------|------|---------------|-------------------|-------------|------|
| 基    | 出数据 销售交易     | 易 销售部价交易       | 发行税单 进入   | \账交易 ⇒    | 入库交易和  | 多库交易 库存伯 | 言息 辅助业 | 务 变更日志    |       |      |      |               |                   |             |      |
| 显;   |              | 13 日本          | □<br>纵向排列 | <br>关闭所有器 | ◎ロ 关闭」 | ]        |        | 前卖场 DREAM |       |      |      |               |                   |             |      |
| E    | 起始页 🖂 匡      | 销售趋势报告书        | 🛛 📘 输入特:  | 定日期入库     | 交易 🔟   |          |        |           |       |      |      |               |                   |             | -    |
|      | 施理(查询)修正     | /副除い特定日期入床     | 亦見的支单     |           |        |          |        |           |       |      |      |               | 态中.               |             | _    |
|      |              |                | ·         |           |        |          |        |           |       |      |      | - 국내 문 기      | ≡ 1.%-            |             | -    |
|      | 父易日期 201     | 6-04-08(금) ▼   | 使用者:      |           | •      |          |        |           |       |      |      | ☑ 宣看単于        |                   | ○ 加引業/T(F   | 5)   |
|      | 入库           | 处 单子#          | 前期余额      | 入库量       | 出货量    | 入库金额     | 出货金额   | 打折金额      | 现余额修正 | 单价DC | 现金支付 | 1             | <sup>1</sup>      |             |      |
| 1    | 广州1          | 1              | 19,700    | 680       |        | 26,300   |        |           |       |      |      | ,             | 7111              |             |      |
| 2    | ) 州2         | 2              |           | 180       |        | 12,600   |        |           |       |      |      |               | 04-0              | )8(금) 14:18 | :28  |
|      | 7 개日         | 4              |           | 1 100     |        | 3,200    |        |           |       |      |      | 2016-04-08(금) | 26,30             | 0 赊         | :账 🕺 |
| 5    |              | 5              |           | 60        |        | 4.200    |        |           |       |      |      | 品名            | 单价 萎              | 数量 ≦        | 额    |
|      |              |                |           |           |        |          |        |           |       |      |      | 体恤上衣短袖下恤假两    | 件夏/白色/S           |             | — L  |
|      |              |                |           |           |        |          |        |           |       |      |      |               | 70                | 10 7        | /00  |
|      |              |                |           |           |        |          |        |           |       |      |      | 体面上衣短袖下面脑内    | 件身/日色/M<br>70     | 10 7        | 700  |
|      |              |                |           |           |        |          |        |           |       |      |      | 体恤上衣短袖下恤假两    | 件夏/白色/L           |             |      |
|      |              |                |           |           |        |          |        |           |       |      |      |               | 70                | 10 7        | /00  |
|      |              |                |           |           |        |          |        |           |       |      |      | 体面上衣短袖「面脑内    | 件复/黑色/S           | 10 7        | 700  |
|      |              |                |           |           |        |          |        |           |       |      |      | 体恤上衣短袖下恤假两    | /0<br>件夏/黑色/M     | 10 /        | 00   |
|      |              |                |           |           |        |          |        |           |       |      |      |               | 70                | 10 7        | /00  |
|      |              |                |           |           |        |          |        |           |       |      |      | 体恤上衣短袖下恤假两    | 件夏/黑色/L           | 10 -        | 700  |
|      |              |                |           |           |        |          |        |           |       |      |      | 刺绣短袖恤宽松上衣T    | //<br>饷/白色/均码     | 10 /        | 00   |
|      |              |                |           |           |        |          |        |           |       |      |      |               | 40                | 10 4        | 100  |
|      |              |                |           |           |        |          |        |           |       |      |      | 刺绣短袖血贯松上衣T    | 恤/黑色/均码<br>40     | 10          | 100  |
|      |              |                |           |           |        |          |        |           |       |      |      | 原宿风字母印花宽松竹    | 40<br>៣女/白色/S     | 10 -        | ,00  |
|      |              |                |           |           |        |          |        |           |       |      |      |               | 30                | 10 3        | 300  |
|      |              |                |           |           |        |          |        |           |       |      |      | 原宿风字母印花宽松竹    | 血女/白色/M<br>20     | 10 :        | 200  |
|      |              |                |           |           |        |          |        |           |       |      |      | 原宿风字母印花宽松竹    | 50<br>加女/白色/L     | 10 3        | 00   |
|      |              |                |           |           |        |          |        |           |       |      |      |               | 30                | 10 3        | 300  |
|      |              |                |           |           |        |          |        |           |       |      |      | 原宿风字母印花宽松竹    | 血女/黑色/S           |             |      |
|      |              |                |           | 2 100     | 0      | 70 200   |        | 0 0       | 0     |      |      | 原宿风字母印花寄松竹    | 30<br>៣女/実色/M     | 10 3        | 100  |
|      |              |                |           | 2,100     | 0      | 79,500   |        | 0 0       | 0     | ] 0  | •    |               |                   | 10 1        |      |
|      |              |                |           |           |        |          |        |           |       |      | ,    |               |                   |             |      |
| 4    | ▶ 交易追加(F2)   | 夕易内容           | 🗙 交易删除(   | F4) 结算    | 追加(F7) | 🥜 入库处资料  | 14<br> |           |       |      |      | 🔒 打印单子 🔳      | Excel(F9)         | 😑 打印(F      | 10)  |
| E8S  | HJ 管理者       |                |           |           |        |          |        |           |       |      |      |               | 2016-04-          | -12(화) 17:5 | 6:03 |

- 可以选择指定日期或指定入库处输入其入库交易信息。
- 可以按入库处类别管理资金且可以按日期类一目了然地查看入库交易现状。
   可以通过按商品类别的入库统计查看入库数量,出库数量及其金额。

### 8.库存信息(销售趋势报告)

| DREAM S | OLUTION     | Eos8管理)                | 板 v.39                                |                  |                                                                                                    |                                       |      |                        |               |              |        |             | $\Leftrightarrow$ |                  |
|---------|-------------|------------------------|---------------------------------------|------------------|----------------------------------------------------------------------------------------------------|---------------------------------------|------|------------------------|---------------|--------------|--------|-------------|-------------------|------------------|
| 基础数据    | 销售交易        | 销售部份                   | 冷交易 发行和                               | 说单 进入账3          | 交易 入库交易 利                                                                                                    | 9库交易 库存信息                             | . 11 | 輔助业务 变更日志              |               |              |        |             |                   |                  |
|         | で<br>た 新術 た | 】<br>排列 權              | □ □ □ □ □ □ □ □ □ □ □ □ □ □ □ □ □ □ □ | □  <br>句排列   关闭  | □  □  □  □  □  □  □  □  □  □  □  □  □  □  □  □  □  □  □  □  □  □  □  □  □  □  □  □  □  □  □  □  □  □  □  □  □  □  □  □  □  □  □  □  □  □  □  □  □  □  □  □  □  □  □  □  □  □  □  □  □  □  □  □  □  □  □  □  □  □  □  □  □  □  □  □  □  □  □  □  □  □  □  □  □  □  □  □  □  □  □  □  □  □  □  □  □  □  □  □  □  □  □  □  □  □  □  □  □  □  □  □  □  □  □  □  □  □  □  □  □  □  □  □  □  □  □  □  □  □  □  □  □  □  □  □  □  □  □  □  □  □  □  □  □  □  □  □  □  □  □  □  □  □  □  □  □  □  □  □  □  □  □  □  □  □  □  □  □  □  □  □  □  □  □  □  □  □  □  □  □  □  □  □  □  □  □  □  □  □  □  □  □  □  □  □  □  □  □  □  □  □  □  □  □ | ]                                     | 请    | 目前卖场 DREAN             |               |              |        |             |                   |                  |
| 🔁 起始页   | 💌 🖪 🗄       | 肖售趋势报                  | 告书 🔟                                  |                  |                                                                                                    |                                       |      |                        |               |              |        |             |                   | -                |
| 杳询销售    | 自治热报告:      | 带的菜单                   |                                       |                  |                                                                                                    |                                       |      |                        |               |              |        |             |                   |                  |
| 营业日期    | 唐 2016-0    | 04-08(금)               | • <u>*</u>                            | 업데이트★ E          | OS8 업데이트내                                                                                                    | 용_16년03월                              |      |                        |               |              |        | • •         | ◎周                | 🖒 刷新(F5)         |
|         |             |                        |                                       |                  |                                                                                                    | <                                     | 安日   | ]期类的 <mark>销售</mark> 家 | :绩>           |              |        |             |                   | A                |
|         |             |                        | 2016-04                               | 4-06(수)          |                                                                                                    |                                       |      | 2016-04-07(목)          |               |              | 201    | 16-04-08(금) |                   |                  |
|         | 销售≦         | 診額                     | 现金入账                                  | 存折入 <del>账</del> | 应收金额                                                                                                    | 销售金额                                  | 现金   | 金入账 存折入                | 账 应收金额        | 销售金额         | 现金入财   | ₭ 存折入账      | · 应收金额            | Ĩ                |
|         | 768         | 3                      | 768                                   | 0                | 0                                                                                                    | 692.6                                 | 69   | 92.6 0                 | 0             | 2,335.6      | 1,303  | 1,144       | 225.6             |                  |
|         |             |                        |                                       |                  |                                                                                                    |                                       |      |                        |               |              |        |             |                   |                  |
|         |             |                        |                                       |                  |                                                                                                    | <                                     | 安日   | ]期类的 <mark>销售</mark> 趋 | 9势>           |              |        |             |                   |                  |
|         |             |                        | 2016-04                               | 4-01(금)          | 2016-04-02(토)                                                                                                    | 2016-04-03(일)                         |      | 2016-04-04(월)          | 2016-04-05(호) | 2016-04-06(= | 수) 201 | 16-04-07(목) | 2016-04-08(금)     |                  |
|         | 销1          | 售金額<br>生利約             |                                       | 0                | 0                                                                                                    |                                       | 0    | 404                    | 97.6          |              | 768    | 692.6       | 2,335.6           | 5                |
|         |             | <sup>告利润</sup><br>消售数量 |                                       | 0                | 0                                                                                                    |                                       | 0    | 404                    | 97.0          |              | 12     | 15          | 2,335.0           | E                |
|         |             |                        |                                       | I                |                                                                                                    |                                       |      |                        |               | 1            | I      |             |                   | ,                |
|         |             |                        |                                       |                  |                                                                                                    |                                       |      |                        |               |              |        |             |                   | 1                |
|         |             |                        | <                                     | 按日期类             | 的销售趋势。                                                                                                    | •                                     |      |                        | <按            | R期间类的错       | 肖售形态   | 现状>         |                   |                  |
|         | 2.200 -     | 1                      |                                       |                  |                                                                                                    |                                       |      |                        |               |              |        |             |                   |                  |
|         | 2,000       |                        |                                       |                  |                                                                                                    |                                       |      |                        | □金入口(70%)     |              |        |             |                   |                  |
|         | 1 000       |                        |                                       |                  |                                                                                                    |                                       |      |                        |               |              |        |             |                   |                  |
|         | 1,000       |                        |                                       |                  |                                                                                                    |                                       |      |                        |               |              |        |             |                   |                  |
|         | 1,600       |                        |                                       |                  |                                                                                                    | · · · · · · · · · · · · · · · · · · · | 1    |                        |               |              |        |             |                   |                  |
|         | 1,400 -     |                        |                                       |                  |                                                                                                    |                                       |      |                        |               |              |        |             |                   |                  |
|         | 1,200       |                        |                                       |                  |                                                                                                    |                                       |      |                        |               |              |        |             | 打折(0%)            |                  |
|         | 1,000       |                        |                                       |                  |                                                                                                    |                                       |      |                        |               |              |        |             | 00(5%)            |                  |
|         | 800         |                        |                                       |                  |                                                                                                    |                                       |      |                        |               |              |        | 7           |                   |                  |
|         | 000         |                        | ;                                     | 1                |                                                                                                    |                                       |      |                        |               |              |        |             | _                 | -                |
| 8 1     | TFII/导出(F   | 10)                    |                                       |                  |                                                                                                    |                                       |      |                        |               |              |        |             |                   | 🗙 关闭(Esc)        |
| E8SHJ 管 | 理者          |                        |                                       |                  |                                                                                                    |                                       |      |                        |               |              |        |             | 2016-04-1         | 2(화) 18:00:21 // |
|         |             |                        |                                       |                  |                                                                                                    |                                       | -    |                        |               |              |        |             |                   |                  |

- 通过销售趋势/每日业务/期间业务的报告书可以判断销售趋势及营业现状。
- 可以按商品类别/日期类查看库存现状及入出库现状。
- 通过清点实际库存可以分析比较店铺库存。
- 可以通过库存修改底单查看在任意情况下修改的店铺库存修改的内容。

### 8.库存信息(按商品类别统计入出库)

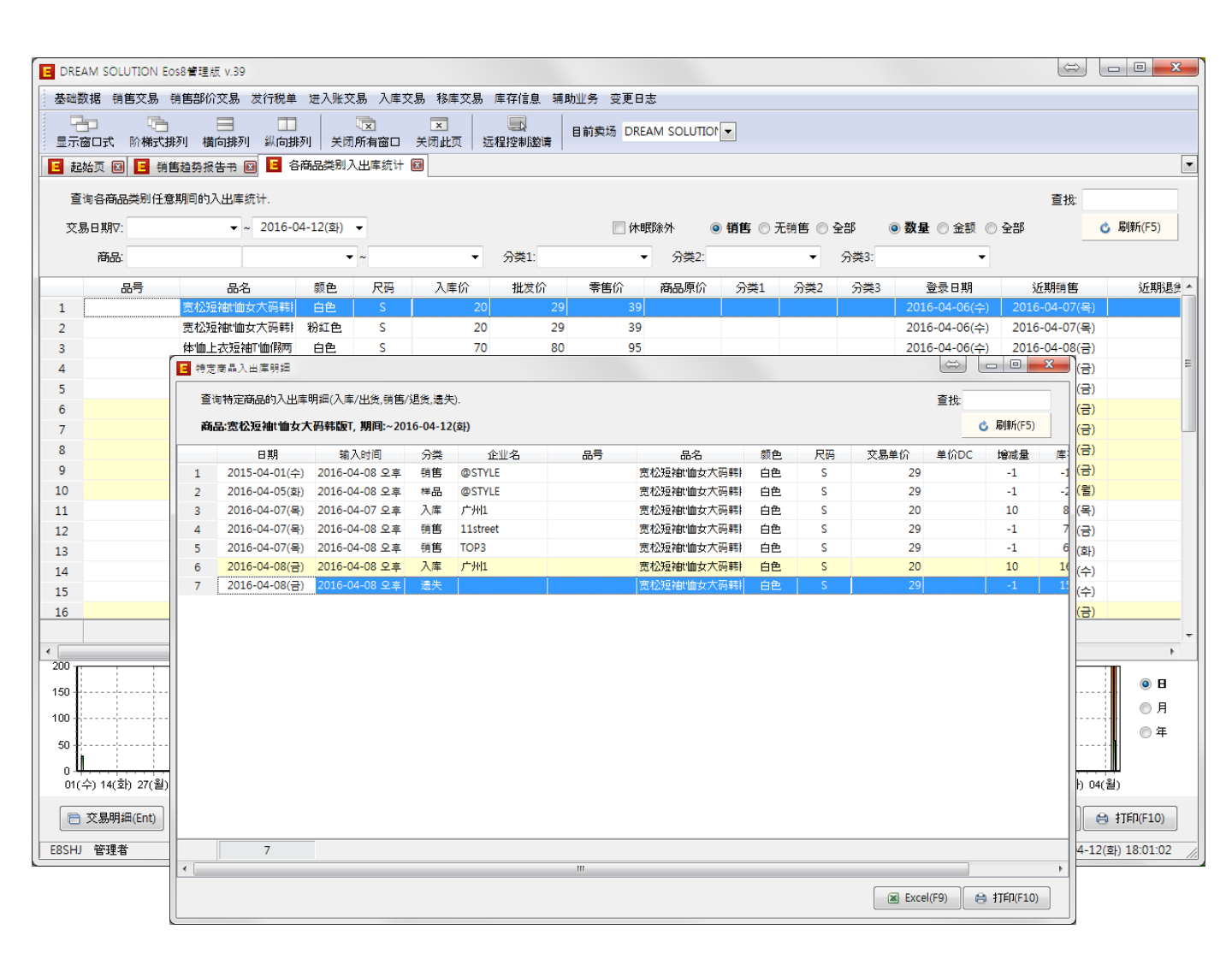

- 选择交易期间,再选择指定商品即可查看相应商品的入出库明细。

- 当使用者察觉该程序上的库存信息不准确时可以通过按商品类别统计的入出库数据查看商品的入出库明细。

- 入出库统计与销售统计不同,它是以实际入出库的商品为准纪录的库存状况。(发送未送的商品时库存将 减少,纪录未送交易时不显示在出入库统计的数据上。)

# 8.库存信息(库存修改底单)

| E DF | EAM SOLUTION Eos8                                              | e管理版 v.39                                        |              |                               |      |        |            |      |      |       |       |        |                    |                   | x     |
|------|----------------------------------------------------------------|--------------------------------------------------|--------------|-------------------------------|------|--------|------------|------|------|-------|-------|--------|--------------------|-------------------|-------|
| 基    | 数据 销售交易 销售                                                     | 售部价交易 发行税单 进入账                                   | 交易 入库3       | 交易 移库交易 库存信息                  | . 辅助 | ⊻务 变更E | 志          |      |      |       |       |        |                    |                   |       |
| 显;   | この<br>一つ<br>一つ<br>一つ<br>一つ<br>一つ<br>一つ<br>一つ<br>一つ<br>一つ<br>一つ | □ □ □<br>■ □ □ □ □ □ □ □ □ □ □ □ □ □ □ □ □ □ □ □ | ⑦ ⑦ 所有窗口     | <ul> <li>大闭此页 远程控制</li> </ul> |      | 前卖场 DR | EAM SOLUTI | ▼ 10 |      |       |       |        |                    |                   |       |
| E    | 起始页 🛛 🔁 销售調                                                    | 鱼势报告书 🔯 🖪 库存修正慮                                  | 51K 🔟        |                               |      |        |            |      |      |       |       |        |                    |                   | -     |
| 2    | 物度在修正库贴的菜                                                      | <u> </u>                                         |              |                               |      |        |            |      |      |       |       |        | -41-25             |                   | _     |
| 5    |                                                                | <b>*</b> .                                       |              |                               |      |        |            |      |      |       |       |        | 旦1%                |                   |       |
| Щ    | 判□]▽:                                                          | ▼~ 2016-04-15(금) ▼                               | <b>宣</b> 询朱f | 件:                            |      |        |            |      |      |       |       |        | C                  | ,                 |       |
|      | 修正日期                                                           | 修正时间                                             | 品号           | 品名                            | 颜色   | 尺码     | 入库价        | 批发价  | 产品原价 | 入库价金额 | 批发价金额 | 产品原价金额 | 前 <mark>数</mark> 量 | 后数量               | 遗失    |
| 1    | 2016-04-08(금)                                                  | 2016-04-08 오후 2:29:40                            |              | 宽松短袖地面女大码韩                    | 白色   | S      | 20         | 29   |      | 20    | 29    |        | 16                 | 15                | 1     |
| 2    | 2016-04-08(금)                                                  | 2016-04-08 오후 2:29:43                            |              | 体恤上衣短袖下恤假两                    | 白色   | S      | 70         | 80   |      | 140   | 160   |        | 52                 | 50                | 2     |
| 3    | 2016-04-08(금)                                                  | 2016-04-08 오후 2:29:49                            |              | 纯棉宽松v领短袖t'恤女                  | 黑色   | 均码     | 30         | 45   |      | -330  | -495  |        | 10                 | 21                | -1    |
| 4    | 2016-04-08(금)                                                  | 2016-04-08 오후 2:29:50                            |              | 纯棉宽松v领短袖t恤女                   | 白色   | 均码     | 30         | 45   |      | -330  | -495  |        | 10                 | 21                | -1    |
| 5    | 2016-04-08(금)                                                  | 2016-04-08 오후 2:29:54                            |              | 日系细条纹百搭T恤春                    | 白色   | 均码     | 30         | 39   |      | -30   | -39   |        | 19                 | 20                | -1    |
| 6    | 2016-04-08(금)                                                  | 2016-04-08 오후 2:29:56                            |              | 日系细条纹百搭T恤春                    | 黑色   | 均码     | 30         | 39   |      | -30   | -39   |        | 19                 | 20                | -1    |
| 7    | 2016-04-08(금)                                                  | 2016-04-08 오후 2:29:59                            |              | 海军风短袖宽松上衣t                    | 黑色   | L      | 40         | 44   |      | -80   | -88   |        | 18                 | 20                | -2    |
| 8    | 2016-04-08(금)                                                  | 2016-04-08 오후 2:30:00                            |              | 海军风短袖宽松上衣t                    | 黑色   | М      | 40         | 44   |      | -80   | -88   |        | 18                 | 20                | -2    |
| 9    | 2016-04-08(금)                                                  | 2016-04-08 오후 2:30:01                            |              | 海军风短袖宽松上衣t                    | 黑色   | S      | 40         | 44   |      | 160   | 176   |        | 17                 | 13                | 4     |
|      |                                                                |                                                  |              |                               |      |        |            |      |      |       |       |        |                    |                   |       |
| •    | 9                                                              |                                                  |              | m                             |      |        |            |      |      | -560  | -879  | 0      | 179<br>F9)         | 200<br>\$TFP(F10) | -2    |
| E8SI | HJ 管理者                                                         |                                                  |              |                               |      |        |            |      |      |       |       | 20     | )16-04-15(         | 금) 11:40:0        | 13 // |

使用者可以查看在程序中任意状况下修改库存信息时的所有的修改内容。
 可以查看修改时间/前期数量/后期数量/遗失数量/修改者等内容。

# 9.其他辅助业务(管理使用者)

|     | REAM SOLUTIO | N Eos8管理版 v.                              | 39         |           |            |           |         |              |                   |                                                                                                    |                                                          |                                                                                                    | $\Leftrightarrow$                                                                                                    |                                              |  |
|-----|--------------|-------------------------------------------|------------|-----------|------------|-----------|---------|--------------|-------------------|----------------------------------------------------------------------------------------------------|----------------------------------------------------------|----------------------------------------------------------------------------------------------------|----------------------------------------------------------------------------------------------------|----------------------------------------------|--|
| 基   | 出数据销售交易      | 易销售部价交易                                   | 易 发行税单 湖   | 世入账交易 入   | 库交易 移      | 库交易 库存信   | 息 辅助业务  | 变更日志         |                   |                                                                                                    |                                                          |                                                                                                    |                                                                                                    |                                              |  |
|     |              | うい 日本 日本 日本 日本 日本 日本 日本 日本 日本 日本 日本 日本 日本 | □<br> <br> | ■         | ▼<br>□ 关闭此 | (页 远程控制)  |         | 场 DREAM SOLU |                   |                                                                                                    |                                                          |                                                                                                    |                                                                                                    |                                              |  |
| E   | 起始页 🗵 📘      | 销售趋势报告+                                   | • 🖸 🖪 使用:  | <br>者资料 図 |            |           |         |              |                   |                                                                                                    |                                                          |                                                                                                    |                                                                                                    | •                                            |  |
|     | 管理(登录/修正/    | (删除)使用者基本                                 | 数据的菜单.     |           |            |           |         |              |                   | o I                                                                                                    | - 常 ○ 休日                                                 | 民 🔿 全部                                                                                                    | <b>      查</b> 枕                                                                                                    |                                              |  |
|     |              |                                           |            |           |            |           |         |              |                   |                                                                                                    |                                                          |                                                                                                    |                                                                                                    |                                              |  |
|     | (#10.440)    | 体団またな                                     | 111 117    | 日本が理事     |            | 和思想你在不    |         |              |                   |                                                                                                    | (B CD4TCD                                                |                                                                                                    |                                                                                                    |                                              |  |
| 1   | 使用者DD        | 使用者名                                      | 拼音         | 最同管理者     | 钥售职员       |           | 显示入库价   | 空陆过往日期       | 追加过往日期:           | 父易 使用结算父易                                                                                                    | 1米留打印                                                    | 可宣词日期重                                                                                                    | 显示合计项目                                                                                                    | 今日明細                                         |  |
| 2   | 123          | 档口                                        | dangkou    |           | <b>V</b>   |           | V       |              |                   | V                                                                                                    | V                                                        | 0                                                                                                    |                                                                                                    | V                                            |  |
| 3   | 456          | 档口2                                       | dangkou2   |           | 1          |           |         |              |                   |                                                                                                    |                                                          | 7                                                                                                    | <b>v</b>                                                                                                    | V                                            |  |
|     |              |                                           |            |           |            |           |         |              |                   |                                                                                                    |                                                          |                                                                                                    |                                                                                                    |                                              |  |
|     |              |                                           |            |           |            |           |         | 使用           | 1者修正              |                                                                                                    |                                                          | _                                                                                                    |                                                                                                    |                                              |  |
|     |              |                                           |            |           |            |           |         |              | 修正使用者<br>使用者: 12  | 的窗口.<br>3                                                                                                    |                                                          |                                                                                                    |                                                                                                    |                                              |  |
|     |              |                                           |            |           |            |           |         |              | *使用者ID:<br>*使用者名: | 133     档□     マ 是否显示入库价     マ 可以以过往日期登     マ 可以追加过往日期     マ 使用结算交易     マ 使用结算交易     マ 使用结算交易     マ 使用结算交易     マ 修正今日明细(可)     マ 修正介座明细(可)     マ 修正入库明细(可)     マ 原员销售管理时刻     こ 在销售明细中有委 | 1.<br>1.<br>1.<br>1.<br>1.<br>1.<br>1.<br>1.<br>1.<br>1. | <ul> <li>密码:</li> <li>拼音:</li> <li>※仅在中文o</li> <li>梁可以</li> <li>梁可以</li> <li>梁可以</li> <li>梁何以</li> <li>梁何以</li> <li>梁可以</li> <li>梁可以</li> <li>梁行以</li> <li>梁行以</li> <li>梁行以</li> <li>梁行以</li> <li>梁行以</li> <li>梁行以</li> <li>梁行以</li> <li>梁行以</li> <li>梁行以</li> <li>梁行以</li> <li>梁行以</li> <li>梁行以</li> <li>梁行以</li> <li>梁行以</li> <li>梁行以</li> <li>梁行い</li> <li>梁行い</li> <li>梁行い<!--</th--><th>123       dangkou       S中 可自动变形       以删除样品       以删除未送       附加税交易/可       基础数据/可以       以在移动电话中       以使用excel/打印       以愛置柜台程序       習面□中可以打印</th><th>9.<br/>以删除<br/>計画除<br/>查询<br/>动等导出资料<br/>序<br/>印明细</th></li></ul> | 123       dangkou       S中 可自动变形       以删除样品       以删除未送       附加税交易/可       基础数据/可以       以在移动电话中       以使用excel/打印       以愛置柜台程序       習面□中可以打印 | 9.<br>以删除<br>計画除<br>查询<br>动等导出资料<br>序<br>印明细 |  |
|     |              |                                           |            |           |            |           |         |              | 可查询日数:            | 0                                                                                                    | 」(可宣词程月<br>_                                             | 予り前令大数,如                                                                                                    | 丙℃可尤限适用                                                                                                    | 3)                                           |  |
|     | 💠 登录(F2)     | 📄 复制登录                                    | と 🥜 修正(    | F3) 🗙 🖩   | l除(F4)     | 前休眠处理(F6) | i) 设置菜单 | 接触权限         | 手机:               |                                                                                                    |                                                          | 电话:                                                                                                    |                                                                                                    |                                              |  |
| E8S | HJ 管理者       |                                           |            |           |            |           |         |              | 地址:               |                                                                                                    |                                                          |                                                                                                    |                                                                                                    |                                              |  |
|     |              |                                           |            |           |            |           |         |              | 备注:               |                                                                                                    |                                                          |                                                                                                    |                                                                                                    |                                              |  |
|     |              |                                           |            |           |            |           |         |              |                   |                                                                                                    |                                                          |                                                                                                    | - · · · · · · · · · · · · · · · · · · ·                                                                                                    | 取)音(Esc)                                     |  |
|     |              |                                           |            |           |            |           |         |              |                   |                                                                                                    |                                                          |                                                                                                    | ▲ nhd №/(LTO)                                                                                                    | HX/H(ESC)                                    |  |

- 可以让使用者注册新会员或者修改现有的用户名和密码。
- 可以通过设置账户类别来限制使用者的POS权限。
- 可以通过设置访问菜单权限来限制访问HEAD程序的菜单。

# 9.其他辅助业务(设置登录销售界面的快捷功能键)

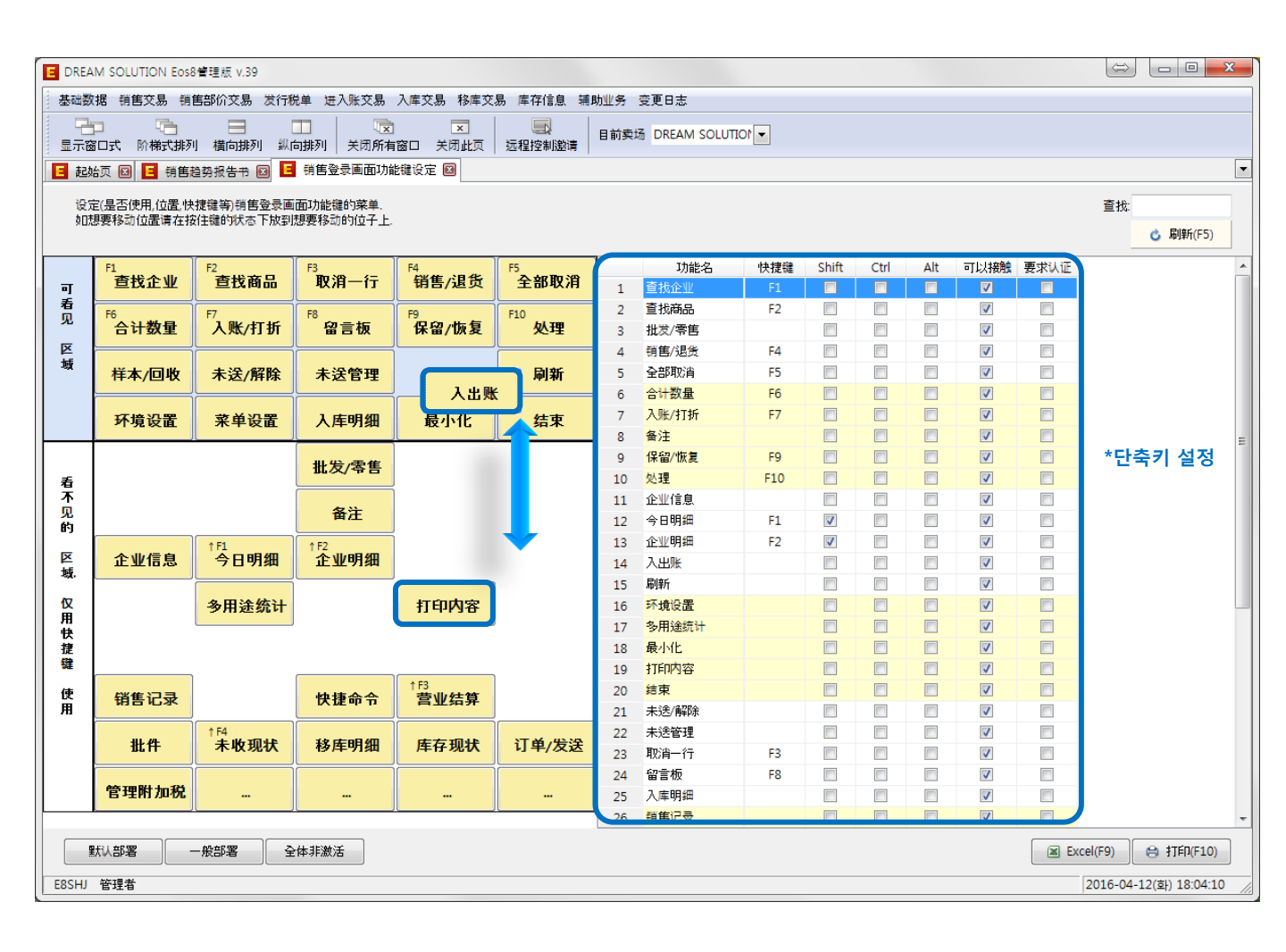

- 可以设置POS程序的快捷功能键。
- 设置功能键时可以使用鼠标拖拽改变菜单中的位置。
   设置功能键及快捷键后务必点击刷新(F5)按键。

# 9.其他辅助业务(按销售处类别删除期间交易)

| Sataling (時度20)、時間時2時)(20)、安行税車 注入除20)、入車交易、非有2位 場相加手 変更日進         日本 2015         日本 2015                                                                                                    | g DREAM SOLUTION Eos8管理版 v.39                        |                                                                       |                |                        |              |            |             |            |          |           |       |       |      |        |                       |
|----------------------------------------------------------------------------------------------------|------------------------------------------------------|-----------------------------------------------------------------------|----------------|------------------------|--------------|------------|-------------|------------|----------|-----------|-------|-------|------|--------|-----------------------|
| ・・・・・・・・・・・・・・・・・・・・・・・・・・・・・・・・・・・・                                                                                                    | 基础数据 销售交易 销售部价交易 发行税单 进入账交易 入库交易 移库交易 库存信息 辅助业务 变更日志 |                                                                       |                |                        |              |            |             |            |          |           |       |       |      |        |                       |
| ● 加速協振振音●●●       ● 新橋的工具の注助時間交振時●●       ● 新橋の工具の注助時間交振時●●       ● 新橋の工具の注助時間交振時●●       ● 新橋の工具の注助時間交振時●●       ● 新橋の工具の注助時間交振時●●       ● 新橋の工具の注助時間交振時●●       ● 新橋の工具の注助時回交振時●●       ● 新橋の工具の注助時回交振時●●       ● 新橋の工具の注助日       ● 新橋の工具の注助日       ● 新橋の工具の工具の注助日       ● 新橋の工具の工具の注助日       ● 新橋の工具の工具の注助日       ● 新橋の工具の工具の工具の       ● 新橋の工具の工具の工具の       ● 新橋の工具の工具の工具の工具の       ● 新橋の工具の工具の工具の工具の工具の       ● 新橋の工具の工具の工具の工具の       ● 新橋の工具の工具の工具の工具の       ● 新橋の工具の工具の工具の工具の       ● 新橋の工具の工具の工具の工具の       ● 新橋の工具の工具の工具の工具の       ● 新橋の工具の工具の工具の工具の       ● 新橋の工具の工具の      ● 新橋の工具の工具の工具の工具の                                                                                                    |                                                      | <mark>」</mark><br>窗口式                                                 | 一 一<br>阶梯式排列   | ──<br>横向排列             | 10日<br>纵向排列  | <br>关闭所有窗口 | ▼<br>关闭此页 3 | <br>远程控制邀请 | 目前卖场 DR  | EAM SOLUT | ▼ 10F |       |      |        |                       |
| Bite IDB 11/2 01(B)       Dit       Mark       Pati       Pati       P                                                                                                    | 目起                                                   | 🗧 起始页 🔟 🧧 销售趋势报告书 🔟 🗧 按销售处类的期间交易删除 🖾                                  |                |                        |              |            |             |            |          |           |       |       |      |        |                       |
| 10       0       -1114       412       0       0       0         10       0       -1114       412       0       0       0         10       0       -1114       412       0       0       0         10       0       -1114       412       0       0       0         10       0       -1114       412       0       0       0         10       0       -1114       412       0       0       0         10       0       -1114       412       0       0       0       0         10       0       -1114       412       0       0       0       0       0         10       0       -1114       412       0       0       0       0       0         10       0       -1114       412       0       0       0       0       0       0       0         10       0       -1114       412       0       0       0       0       0       0       0       0       0       0       0       0       0       0       0       0       0       0       0       0       <                                                                                                    | <b>#</b> 16                                          | 全到 该日:                                                                | 期为正的已选的        | 销售处期间:                 | <b>交見答</b> 判 |            |             |            |          |           |       |       |      |        | 查状                    |
| 10         0         111         412         0         412         0         0         0         10         0         111         412         0         412         0         0         0         0         0         0         0         0         0         0         0         0         0         0         0         0         0         0         0         0         0         0         0         0         0         0         0         0         0         0         0         0         0         0         0         0         0         0         0         0         0         0         0         0         0         0         0         0         0         0         0         0         0         0         0         0         0         0         0         0         0         0         0         0         0         0         0         0         0         0         0         0         0         0         0         0         0         0         0         0         0         0         0         0         0         0         0         0         0         0         0                                                                                                    | 100 P                                                |                                                                       |                | 2015 12                | 21/82        |            |             |            |          |           |       |       |      |        |                       |
| 世界         明整处         基金格部         現象部         特度金部         現象全部         現象人部         打折返部         気余器等         「折 金部         気余器           2         ● 巻照 +         -         7         50         50         -         -         -           3         ● 巻照 +         -         -         -         -         -         -         -           3         ● 巻照 +         -         -         -         -         -         -         -         -         -         -         -         -         -         -         -         -         -         -         -         -         -         -         -         -         -         -         -         -         -         -         -         -         -         -         -         -         -         -         -         -         -         -         -         -         -         -         -         -         -         -         -         -         -         -         -         -         -         -         -         -         -         -         -         -         -         -         -         -         -         -                                                                                                    | A Lat                                                | 〒₩₩₩,4,3% ₩,4/1/71% ~ 2013-12-31(〒) ▼ /正   日次. ▼ イモユ. ▼ イモユ. ▼ イモユ. ▼ |                |                        |              |            |             |            |          |           |       |       |      |        |                       |
| 1       ● CSVLL       38       38       38       10       10       10       10       10       10       10       10       10       10       10       10       10       10       10       10       10       10       10       10       10       10       10       10       10       10       111       141       141       141       141       141       141       141       141       141       141       141       141       141       141       141       141       141       141       141       141       141       141       141       141       141       141       141       141       141       141       141       141       141       141       141       141       141       141       141       141       141       141       141       141       141       141       141       141       141       141       141       141       141       141       141       141       141       141       141       141       141       141       141       141       141       141       141       141       141       141       141       141       141       141       141       141 <th></th> <th>选择</th> <th>销售处</th> <th>2</th> <th>基准余额</th> <th>现余额</th> <th>销售金额</th> <th>退货金额</th> <th>现金入账</th> <th>存折入账</th> <th>打折金额</th> <th>现余额修正</th> <th>买入金额</th> <th></th> <th></th>                                                                                                    |                                                      | 选择                                                                    | 销售处            | 2                      | 基准余额         | 现余额        | 销售金额        | 退货金额       | 现金入账     | 存折入账      | 打折金额  | 现余额修正 | 买入金额 |        |                       |
| 1       0 使用語       0       0       0         4       11tret       0       264       264       0         5       10P2       -264       264       264       0         7       1002       -264       264       0       0         8       10704       -265       90       90       90         10       単語皆 がA       90       90       90       90         10       単語皆 がA       90       90       90       0       0         10       ●目目       114       412       0       0       0       0         10       ●目目       114       412       0       0       0       0       0         10       ●1114       412       0       0       0       0       0       0         10       ●1114       412       0       0       0       0       0       0         10       ●1114       412       0       0       0       0       0       0         10       ●1114       412       0       0       0       0       0       0         10       ●24/###        <                                                                                                    | 1                                                    |                                                                       | @STYLE<br>@苦丽化 |                        |              | 7          | 58          |            | 58       |           |       |       |      |        |                       |
| 4 〕 115treet<br>5 〕 TOP1<br>7 〕 TOP3<br>8 〕 TOP4<br>9 〕 TOP3<br>8 〕 TOP4<br>9 〕 TOP3<br>8 〕 TOP4<br>9 〕 TOP3<br>9 〕 TOP3<br>8 〕 TOP4<br>9 〕 TOP3<br>9 〕 TOP3<br>9 〕 TOP4<br>9 〕 TOP4<br>9 〕 TOP4<br>9 〕 TOP3<br>9 〕 TOP4<br>9 〕 TOP4<br>10 ① TIT4<br>12 ① ① TIT4<br>12 ① ① TIT4<br>12 ① ① ① TIT4<br>12 ① ① TIT4<br>12 ① ① TIT4<br>12 ① TIT4<br>12 ① TIT4<br>12 ① TIT4<br>12 ① TIT4<br>12 ① TIT4<br>12 ① TIT4<br>12 ① TIT4<br>12 ① TIT4<br>12 | 2                                                    |                                                                       | @美丽子<br>@ 朝珍   |                        |              |            |             |            |          |           |       |       |      |        |                       |
| 5       TOP1       -264       264       264       264         6       TOP2       -264       264       264       -         7       TOP3       -       -       -       -         8       TOP4       -       -       -       -         9       漁牧坊       145.6       -       -       -         10       第国首かA       90       90       -       -         10       10       -1114       412       0       412       0       0       0         10       10       0       -1114       412       0       412       0       0       0       0         10       0       -1114       412       0       412       0       0       0       0         10       0       -1114       412       0       412       0       0       0       0       0         10       0       -1114       412       0       412       0       0       0       0       0         10       10       -1114       412       0       412       0       0       0       0       0       0       0                                                                                                    | 4                                                    |                                                                       | 11street       |                        |              |            |             |            |          |           |       |       |      |        |                       |
| 6 □ TOP2<br>7 □ TOP3<br>8 □ TOP4<br>9 □ 湖女坊 145.6<br>10 ■ 韓国省介A 90 90<br>9 90<br>9 □ 10 0 -111.4 412 0 412 0 0 0 0<br>□ 文品穴石(Ent) □ 全助法律 法律/解除(Space) □ 全師解除 	 瞬間文品全野影除 	 図 Excel(F9) ☆ 打用(F10)<br>E85(H) 管理者 	 2016-04-12(基) 18.0518                                                                                                    | 5                                                    |                                                                       | TOP1           |                        |              | -264       | 264         |            | 264      |           |       |       |      |        |                       |
| 7 □ TOP3<br>8 □ TOP4<br>9 □ 減技坊 145.6<br>10 ■ 群国首次A 90 90<br>10 ■ 目面首次A 90 90<br>■ □ 10 0 -111.4 412 0 412 0 0 0 0<br>■ 正規序(新院) ■ 全部法界 法序(新院)Space) ■ 全部解除 業 期目交易全部删除<br>■ 図 Excel(F9) ☆ 打印(F10)<br>E85HJ 管理者 2016-04-12(28) 18.0518                                                                                                    | 6                                                    |                                                                       | TOP2           |                        |              |            |             |            |          |           |       |       |      |        |                       |
| 8       10/4         9       湖女坊       145.6         10       第国首尔A       90       90         10       0       -111.4       90       90         10       0       -111.4       412       0       0       0         10       0       -111.4       412       0       412       0       0       0         10       0       -111.4       412       0       412       0       0       0         10       0       -111.4       412       0       412       0       0       0         10       0       -111.4       412       0       412       0       0       0         10       0       -111.4       412       0       412       0       0       0         10       0       -111.4       412       0       0       0       0       0         10       0       -111.4       412       0       0       0       0       0         10       -111.4       412       0       412       0       0       0       0         10       -111.4       412       0       4                                                                                                    | 7                                                    |                                                                       | TOP3           |                        |              |            |             |            |          |           |       |       |      |        |                       |
|                                                                                                    | 8                                                    |                                                                       | TOP4<br>、加力+tt |                        |              | 145.6      |             |            |          |           |       |       |      |        |                       |
|                                                                                                    | 10                                                   |                                                                       | 補助首次△          |                        |              | 145.0      | 90          |            | 90       |           |       |       |      |        |                       |
| 10     0     -111.4     412     0     412     0     0     0     0            ○ 文易內容(Ent)           ○ 全部送择           ○ 全部解除           ○ 全部解除           ○ 全部解除           ○ 全部操作           ○ 全部操作           ○ 全部操作           ○ 全部操作           ○ 全部操作           ○ 全部操作           ○ 全部操作           ○ 全部操作           ○ 全部操作           ○ 全部操作           ○ 全部操作           ○ 全部操作           ○ 会部操作           ○ 会部操作           ○ 会部操作              ○ 会部操作           ○ 会部操作           ○ 会部操作           ○ 会部操作           ○ 会部操作           ○ 会部操作        E8SHJ     管理者             ○ 合の                                                                                                    |                                                      |                                                                       |                |                        |              |            |             |            |          |           |       |       |      | _      |                       |
| 正 交易内容(Ent)       Image: Constraint of the second second se                                                                                                    |                                                      |                                                                       | 10             |                        | 0            | -111.4     | 412         | 0          | 412      |           | 0 0   | 0 0   | 0    |        |                       |
| E8SHJ 管理者 2016-04-12(到) 18:05:18                                                                                                    | Ē                                                    | 交易内容                                                                  | 容(Ent)         | <ul> <li>全部</li> </ul> | 选择 选择        | /解除(Space) | 🗌 全部解除      |            | 🗙 期间交易全部 | ₩除        |       |       |      | Excel( | F9) 🗎 😫 打印(F10)       |
|                                                                                                    | E8SHJ                                                | 管理者                                                                   | ť              |                        |              |            |             |            |          |           |       |       |      | 20     | )16-04-12(호) 18:05:18 |

- EOS的使用者可以直接在服务器上删除交易资料。
- 可以通过选择销售处类别执行删除交易功能(除有余额的客户以外都可以删除)。
   除了按销售处类别以外还可以执行删除一般交易及删除所有期间交易功能。

| E DREA                                                                                                    | AM SOLUTION Eos8        | 8管理版 v.39                                        |          |             |            |                                                                                                  |                 |       |                            |                  |          |   |                                                                                                    | $\Leftrightarrow$    |             |
|----------------------------------------------------------------------------------------------------|-------------------------|--------------------------------------------------|----------|-------------|------------|--------------------------------------------------------------------------------------------------|-----------------|-------|----------------------------|------------------|----------|---|----------------------------------------------------------------------------------------------------|----------------------|-------------|
| 基础数                                                                                                    | (据 销售交易 销1              | 售部价交易                                            | 发行税单     | 进入账交易       | 入库交易       | 8 本本                                                                                             | 易 库存信息          | 辅助    | 业务 变更日志                    |                  |          |   |                                                                                                    |                      |             |
| 星星                                                                                                    | 「コート」<br>「コート」<br>「コート」 | ■<br>【<br>【<br>間<br>目<br>】<br>【<br>間<br>句<br>振列】 |          | 「<br>  关闭所初 | 3<br>有窗口 乡 | ▼<br>○<br>○<br>○<br>○<br>○<br>○<br>○<br>○<br>○<br>○<br>○<br>○<br>○<br>○<br>○<br>○<br>○<br>○<br>○ |                 | 请   [ | 目前卖场 DREAM SOLUTION        |                  |          |   |                                                                                                    |                      |             |
| 🔳 起                                                                                                    | 哈页 図 匡 销售調              | 鱼势报告书 🛙                                          | 🛛 🖪 销售   | 交易变更日       | 志 国        |                                                                                                  |                 |       |                            |                  |          |   |                                                                                                    |                      |             |
| で見                                                                                                    |                         | • ~                                              |          | •           | 杳海錯        | 隹交見杏                                                                                             | <b>東日主明細</b> 的: | 芯台    |                            |                  |          |   |                                                                                                    | 查扮                   |             |
|                                                                                                    |                         |                                                  | 2016.04  | 10(#1)      | ****       |                                                                                                  |                 | *     | <i>ър</i> и.               |                  |          |   | 同本主要で                                                                                                    | = 1.4                | PIEC(CE)    |
| 受見                                                                                                    | 2日期♥:                   | • ~                                              | 2016-04- | 12(뫄) ▼     | 受更者        | •                                                                                                | •               | E     | 间来11:                      |                  |          |   | ☑ 亘看卑于                                                                                                    |                      | がりまパ(FO)    |
| ● DREAM SOLUTION E088 管理板 v39           ● AREAM SOLUTION E088 管理板 v39           ● AREAM SOLUTION E088 € AREAM SOLUTION ●           ● AREAM SOLUTION ●         ● AREAM SOLUTION ●           ● AREAM SOLUTION ●         ● AREAM SOLUTION ●           ● AREAM SOLUTION ●         ● AREAM SOLUTION ●           ● AREAM SOLUTION ●         ● AREAM SOLUTION ●           ● AREAM SOLUTION ●         ● AREAM SOLUTION ●           ● AREAM SOLUTION ●         ● AREAM SOLUTION ●           ● AREAM SOLUTION ●         ● AREAM SOLUTION ●           ● AREAM SOLUTION ●         ● AREAM SOLUTION ●           ● AREAM SOLUTION ● |                         |                                                  | /I F     |             | Â          | G                                                                                                | STVLE           |       |                            |                  |          |   |                                                                                                    |                      |             |
|                                                                                                    | 变更日期                    | 变更                                               | 结算       |             |            |                                                                                                  |                 |       | 6511                       |                  |          |   |                                                                                                    | JIIL                 |             |
| 1                                                                                                    | 2016-04-08(금)           | @STYLE                                           |          | 批友          | 9          | 0                                                                                                |                 |       |                            | 04-08(금)         | 12:12:34 |   |                                                                                                    | 04-08(금              | ) 14:38:41  |
|                                                                                                    | 2016-04-08(금)           | 1形止<br>のCTVLE                                    |          | 11.2        | 9          | 0                                                                                                |                 |       | 2016-04-08(금)              | 483              | 入账       |   | 2016-04-08(금)                                                                                                    | 483                  | 入账          |
| 2                                                                                                    | 2016-04-08(금)           | @STILE<br>修正                                     |          | 114.00      | 1          | 0                                                                                                |                 |       | 品名                         | 单价 数量            | 金额       |   | 品名                                                                                                    | 单价 数量                | 金额          |
|                                                                                                    | 2016-04-08(금)           | TOP1                                             |          | 批发          | 2          | 0                                                                                                |                 |       | 体恤上衣短袖下恤假两件夏/              | 白色/S             |          |   | 体恤上衣短袖T恤假网                                                                                                    | i件夏/白色/S             |             |
| 3                                                                                                    | 2016-04-08(금)           | 删除                                               |          | 批发          | 2          |                                                                                                  |                 |       |                            | 80 1             | 80       |   |                                                                                                    | 80 1                 | 80          |
|                                                                                                    |                         |                                                  |          |             |            |                                                                                                  |                 |       | #\$%温甜血苋位上众! Ш/日           | 45 1             | 45       |   | #\$%温彻皿克伍工农                                                                                                    | 100/HE/-546<br>45 1  | 45          |
|                                                                                                    |                         |                                                  |          |             |            |                                                                                                  |                 | _     | 夏季宽松V领雪纺上衣衬衫/              | 天蓝/S             |          |   | 夏季宽松V领雪纺上衣                                                                                                    | ₹<br>村衫/天蓝/S         |             |
|                                                                                                    |                         |                                                  |          |             |            |                                                                                                  |                 | _     | 百乘金约/颂奉徐上太讨ど/              | 48 1<br>1956     | 48       | E | 百乗金校/綺華社 し                                                                                                    | 48 1                 | 48          |
|                                                                                                    |                         |                                                  |          |             |            |                                                                                                  |                 | _     | <b>安学见位/秋</b> 马幼上代刊#2      | 48 1             | 48       |   | <b>女学见仏V视当幼上</b> 4                                                                                                    | 48 1                 | 48 =        |
|                                                                                                    |                         |                                                  |          |             |            |                                                                                                  |                 | _     | 夏季宽松V领雪纺上衣衬衫/              | 白色/S             |          |   | 夏季宽松V领雪纺上衣                                                                                                    | ₹ <b>衬衫/白色/S</b>     |             |
|                                                                                                    |                         |                                                  |          |             |            |                                                                                                  |                 | _     | 百千安心(徳安休しませた)              | 48 1             | 48       |   | 48 1<br>百乗実約/領毒なと大社な/約灯のの                                                                                                    |                      |             |
|                                                                                                    |                         |                                                  |          |             |            |                                                                                                  |                 | _     | 女学见仏V秋事幼上(代刊#2             | 48 1             | 1 48     |   | 女子见仏/秋事幼上4                                                                                                    | 48 1                 | 48          |
|                                                                                                    |                         |                                                  |          |             |            |                                                                                                  |                 | _     | 夏季宽松V领雪纺上衣衬衫/              | 黑色/S             |          |   | 夏季宽松V领雪纺上衣                                                                                                    | <del>、</del> 衬衫/黑色/S |             |
|                                                                                                    |                         |                                                  |          |             |            |                                                                                                  |                 | _     | 百款妹妹领袖负短袖地面力/              | 48 1<br>TEM/HDTE | 48       |   | 百卦枯枯缅体色石油                                                                                                    | 48 1<br>(加力/灰色/光斑    | 48          |
|                                                                                                    |                         |                                                  |          |             |            |                                                                                                  |                 | _     | 337755179781122211111115// | 45 1             | 45       |   | SCHARLES TO PROVIDE THE PROVIDE THE PROVID | 45 1                 | 45          |
|                                                                                                    |                         |                                                  |          |             |            |                                                                                                  |                 | _     | 宽松短袖:恤女大码韩版T/制             | ¥1色/S            |          |   | 销售小计                                                                                                    | <mark>8件</mark> 8    | 410         |
|                                                                                                    |                         |                                                  |          |             |            |                                                                                                  |                 | _     | 海安网际神会校上大师在小               | 29 1<br>ጎሙ ፍ     | 29       |   |                                                                                                    |                      |             |
|                                                                                                    |                         |                                                  |          |             |            |                                                                                                  |                 | _     | /每年/八/21112-12(1052/1      | 44 1             | 44       |   | 前期余额:                                                                                                    |                      | 0           |
|                                                                                                    |                         |                                                  |          |             |            |                                                                                                  |                 | _     | 销售小计                       | 10件 10           | 483      |   | 当日合计:                                                                                                    |                      | 410         |
|                                                                                                    |                         |                                                  |          |             |            |                                                                                                  |                 |       | 26 Hm A 27                 |                  |          |   | 人款玉額:                                                                                                    |                      | 483         |
|                                                                                                    |                         |                                                  |          |             |            |                                                                                                  |                 |       | 前期余额:                      |                  | 0        |   | 示视:                                                                                                    |                      | -/3         |
|                                                                                                    |                         |                                                  |          |             |            |                                                                                                  |                 | _     | 当日台计:<br>1 款令药。            |                  | 483      | Ŧ | <b>买入会</b> 麵:                                                                                                    |                      | 0 .         |
| •                                                                                                    | m                       |                                                  |          |             |            |                                                                                                  |                 | +     | <                          |                  | •        | • |                                                                                                    | m                    | •           |
|                                                                                                    |                         |                                                  |          |             |            |                                                                                                  |                 |       |                            |                  |          |   |                                                                                                    | Excel(F9)            | 打印(F10)     |
| E8SHJ                                                                                                    | 管理者                     |                                                  |          |             |            |                                                                                                  |                 |       |                            |                  |          |   |                                                                                                    | 2016-04-12(3         | 화) 18:05:49 |

- 可以查看使用者所删除或者修改的交易明细。

- 修改后的收据上既显示修改前的内容也显示修改后的内容。.
- 画面上仅显示已被删除的收据中的最后一张收据内容。